### Sangre de Christos Amateur Radio Club Digital Comms Session II Installing Winlink to work with Radio for Radio Mail Service (RMS)

### Objectives

### Objectives

- modem software
- Configure Hardware
  - Radio
  - Computer
  - Terminal Network Controller

Winlink mail server / Gateway

### Download, install & configure Winlink Client Software and supporting

Compose an E-mail message & send through your radio to a local

- Radio without built in sound card nor Radio with built in sound card / TNC TNC

  - VHF and/or UHF mobile or base station • Use of handheld transceivers is possible but not recommended to start with
  - Computer
    - Windows 10 or later operating system
      - With at least 3 USB ports
  - Sound card
    - TigerTronics SignalinkTM USB
  - Cables
    - USB Cable from computer to SignaLinkTM sound card
      - Provided in the with the SignaLinkTM sound card
    - Cable from the sound card to the radio

### Recommended Equipment For this Session

- VHF and/or UHF mobile or base station
  - not recommended to start with
- Computer
  - - With at least 3 USB ports
- Cables
  - data port

• Use of handheld transceivers is possible but

Windows 10 or later operating system

Need the correct cable that goes from the computer USB port to the RADIO's TNC or

### Review: Where is the Terminal Node Controller located?

- There are multiple configurations of a combination of hardware & software that make up TNC functionality
  - Sometimes it's built into the radio (such as the Yaesu FT-991A)
  - Sometimes it's totally contained within an electronics box inserted between a personal computer and a radio
  - Sometimes various functions of the TNC is split between software on a personal computer and a sound card.

### Review: Where is the Terminal Node Controller located?

- software that make up TNC functionality

  - personal computer and a radio

Sometimes various functions of the TNC is split between software on a personal computer and a sound card. Let's focus on this configuration

There are multiple configurations of a combination of hardware &

Sometimes it's built into the radio (such as the Yaesu FT-991A)

Sometimes it's totally contained within an electronics box inserted between a

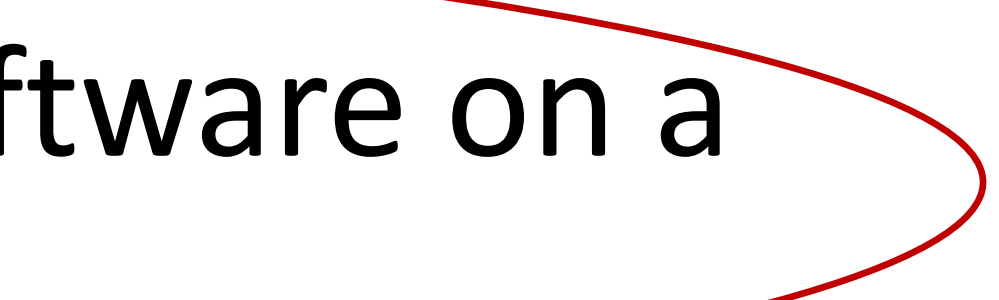

# Third Configuration - TNC split between software on PC and a soundcard

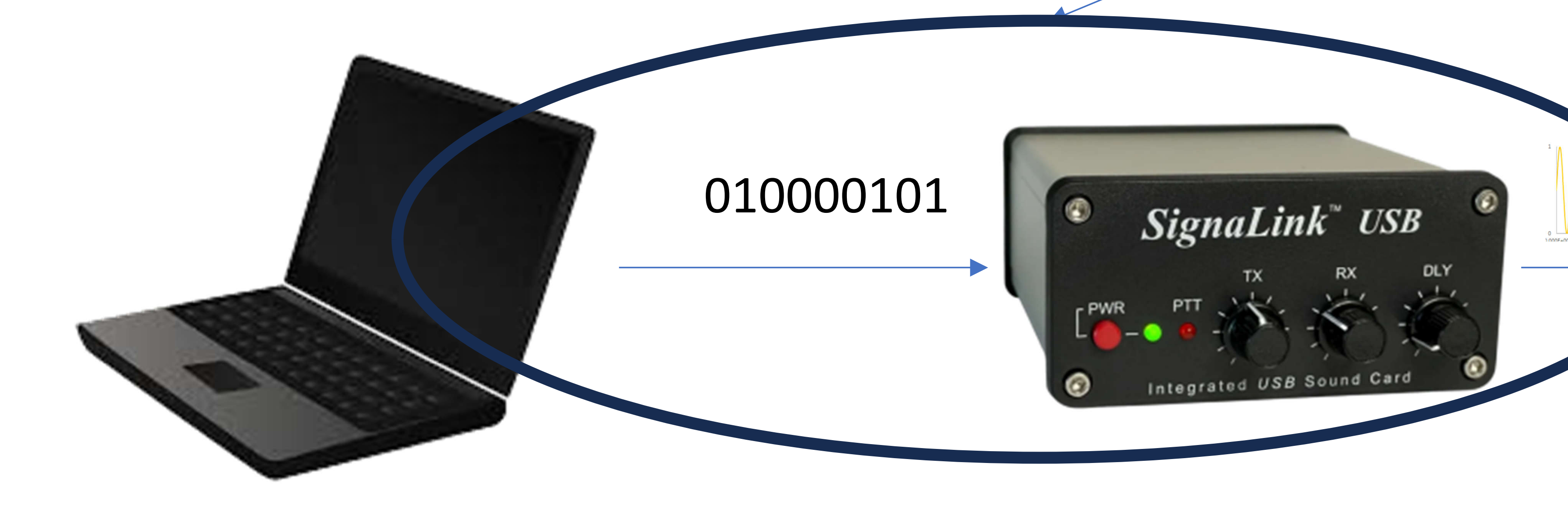

**Distributed TNC Function** 

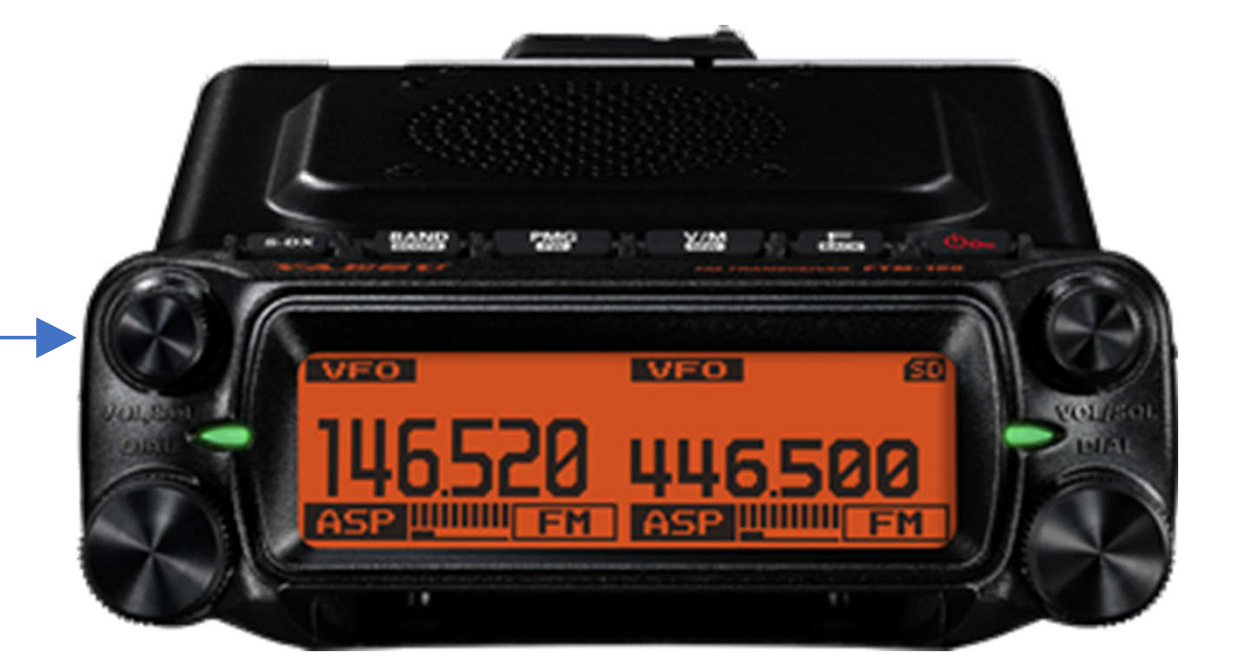

### Software Download & Install

### Software

### Two Software application to install are:

### Soundmodem

### Winlink Express

- User Interface software

• Converts digital data to binary frequencies for use on "Packet Radio"

• with e-mail creation, radio connection, message send & receive

### Download & Install SoundModem

### Soundmodem - Download & Install

### Go to the (C:) folder aka "root folder" and create a new folder and change its name to SoundModem

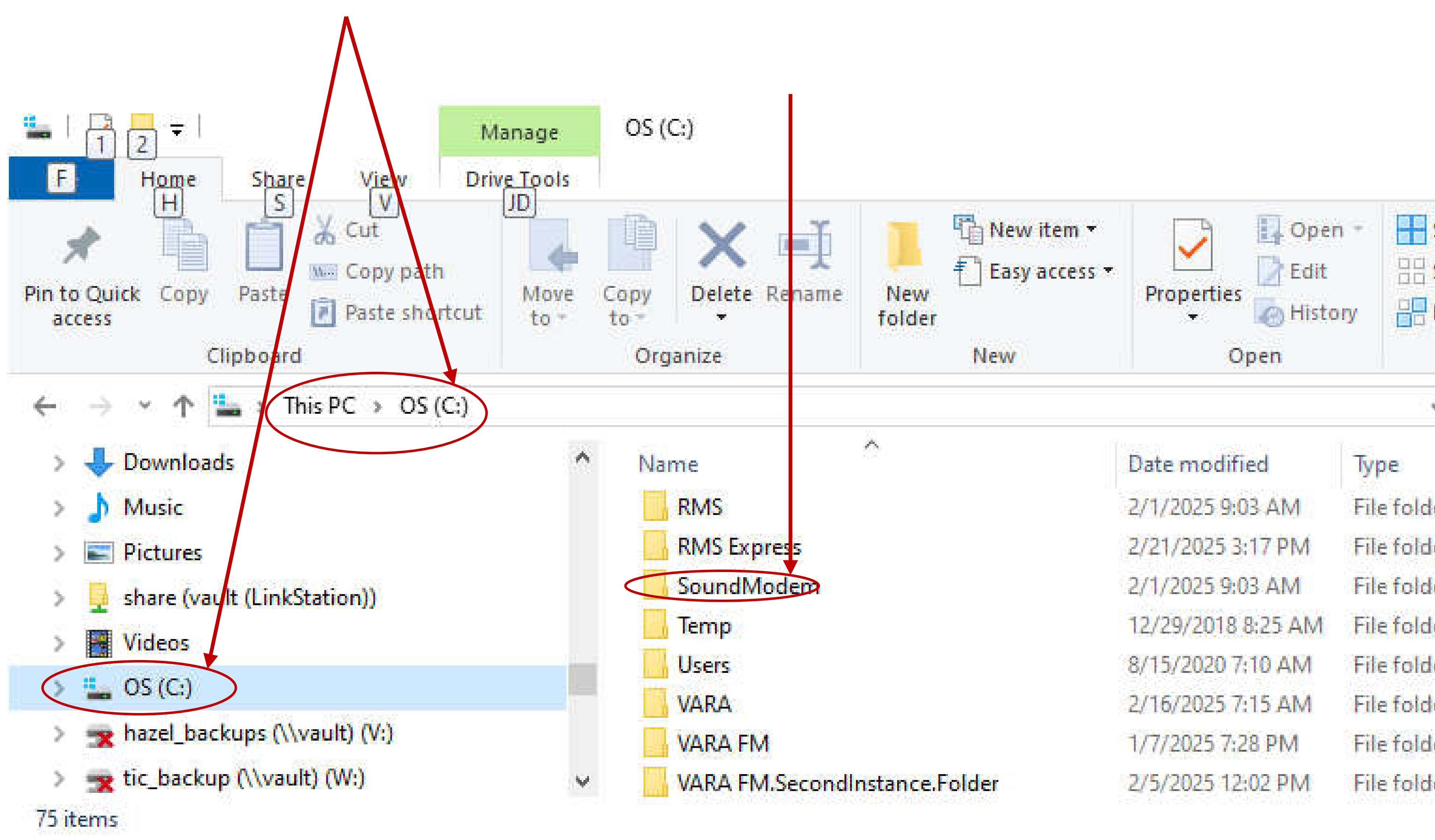

|                                           |                        |  | ×<br>~ 🚱 |
|-------------------------------------------|------------------------|--|----------|
| Select a<br>Select n<br>Invert s<br>Selec | II<br>Ione<br>election |  | E        |
| <u>ن</u>                                  | Search OS (C:)         |  | Q        |
|                                           | Size                   |  | ^        |
| er                                        |                        |  |          |
| er                                        |                        |  | 1.00     |
| er                                        |                        |  |          |
| er                                        |                        |  |          |
| er                                        |                        |  |          |
| er                                        |                        |  |          |
| er                                        |                        |  |          |
| er                                        |                        |  |          |

### Soundmodem Download & Install

### • Go to webpage $\rightarrow http://uz7.ho.ua/packetradio.htm$

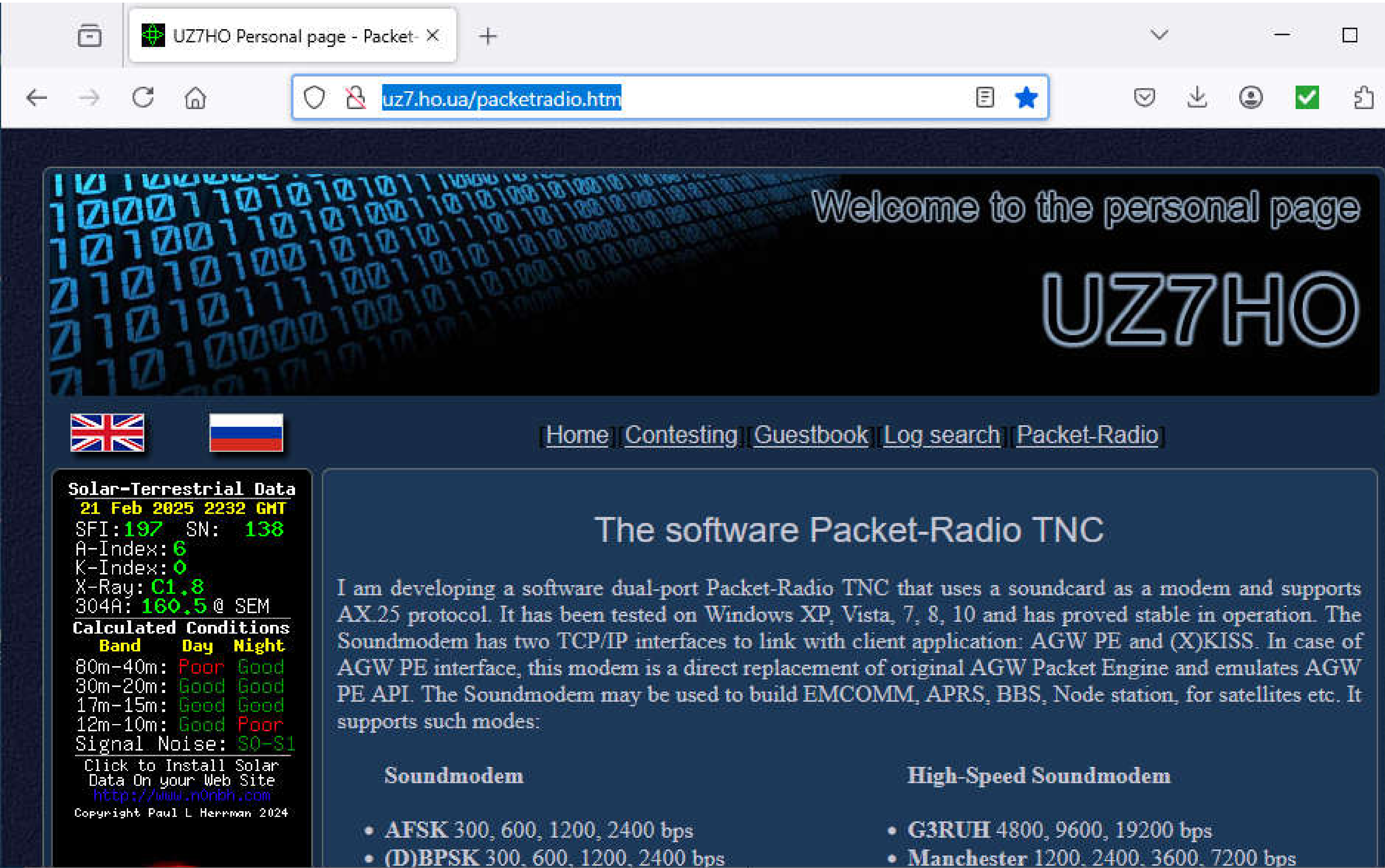

| dem                      | High-Speed Soundmodem                                     |
|--------------------------|-----------------------------------------------------------|
| 0, 600, 1200, 2400 bps   | <ul> <li>G3RUH 4800, 9600, 19200 bps</li> </ul>           |
| 300, 600, 1200, 2400 bps | <ul> <li>Manchester 1200, 2400, 3600, 7200 bps</li> </ul> |

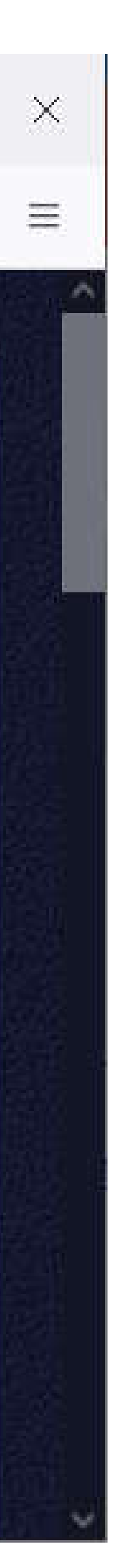

### Soundmodem Download & Install

in order to download

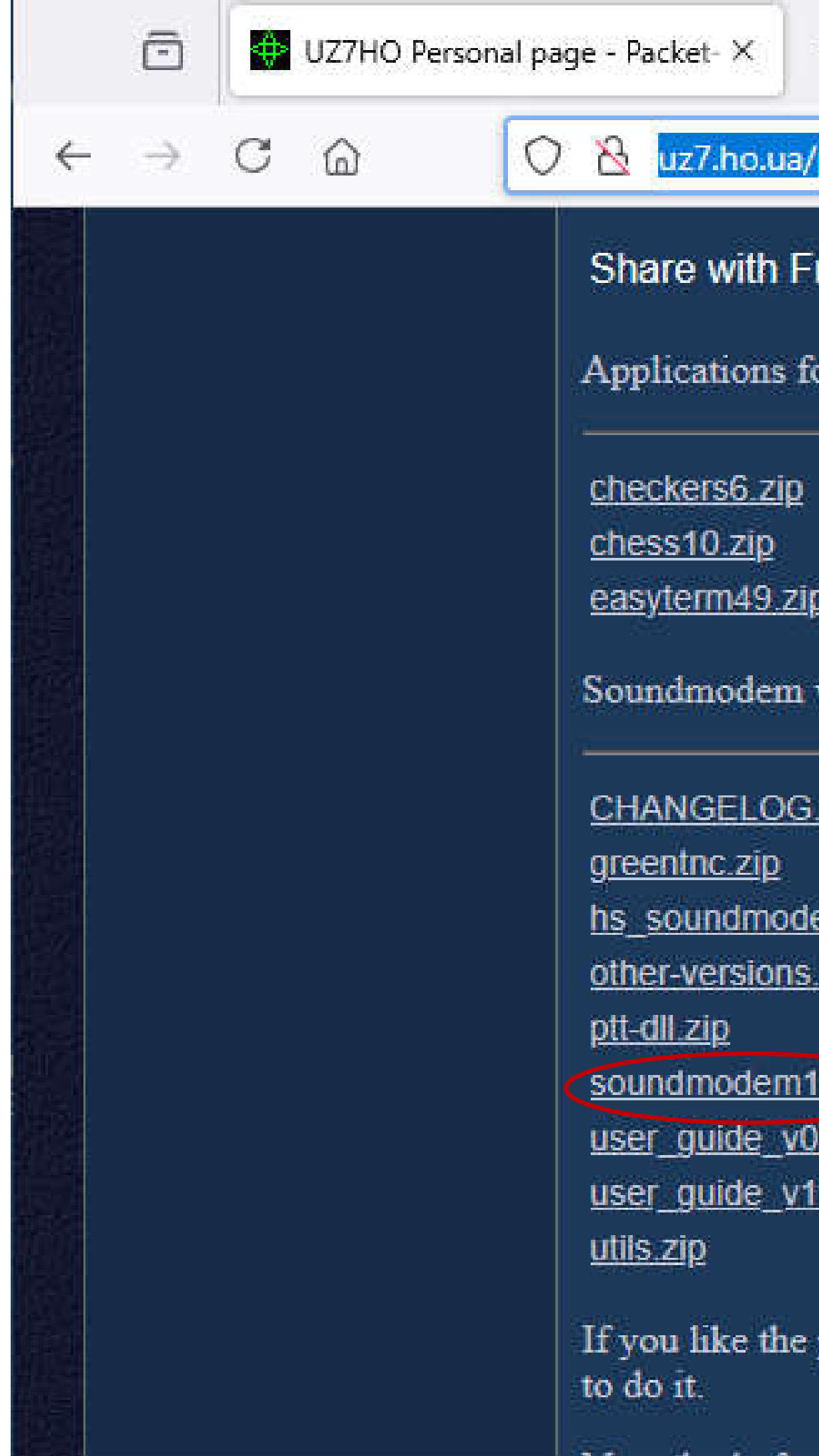

### Scroll down until you see the link labeled soundmodem114.zip or similar ("114" is the version number and may change) and <u>click on it</u>

|                                                                                                    |                                                                                                    |                                                                                           |     |   | ~   |   |   |   |
|----------------------------------------------------------------------------------------------------|----------------------------------------------------------------------------------------------------|-------------------------------------------------------------------------------------------|-----|---|-----|---|---|---|
| acketradio.htr                                                                                       |                                                                                                    |                                                                                           | 8 ★ | ( | 2 7 | ٢ | ~ | ව |
| ends: 📉 🛃                                                                                            |                                                                                                    |                                                                                           |     |   |     |   |   |   |
| Soundmode                                                                                            | m / A.GW PE:                                                                                                    |                                                                                           |     |   |     |   |   |   |
|                                                                                                    | 18-Aug-16 22:01                                                                                                    | 342.94K                                                                                   |     |   |     |   |   |   |
|                                                                                                    | 18-Aug-16 22:02                                                                                                    | 355.82K                                                                                   |     |   |     |   |   |   |
|                                                                                                    |                                                                                                    |                                                                                           |     |   |     |   |   |   |
|                                                                                                    | 10-Feb-21 07:12                                                                                                    | 401.73K                                                                                   |     |   |     |   |   |   |
| rsions, mznu                                                                                         | 10-Feb-21 07:12<br>als and utility:                                                                                                    | 401.73K                                                                                   |     |   |     |   |   |   |
| rsions, mznu<br><u>t</u>                                                                             | 10-Feb-21 07:12<br>als and utility:<br>09-Jun-22 06:22                                                                                                    | 401.73K<br>10.02K                                                                         |     |   |     |   |   |   |
| rsions, mznu<br>I                                                                                    | 10-Feb-21 07:12<br>als and utility:<br>09-Jun-22 06:22<br>01-Oct-23 00:11                                                                                                    | 401.73K<br>10.02K<br>1.8M                                                                 |     |   |     |   |   |   |
| rsions, mznu<br><u>t</u><br>1 <u>27.ziρ</u>                                                          | 10-Feb-21 07:12<br>als and utility:<br>09-Jun-22 06:22<br>01-Oct-23 00:11<br>11-Feb-21 09:15                                                                                                | 401.73K<br>10.02K<br>1.8M<br>454.19K                                                      |     |   |     |   |   |   |
| rsions, mznu<br><u>t</u><br>1 <u>27. zip</u><br>p                                                    | 10-Feb-21 07:12<br>als and utility:<br>09-Jun-22 06:22<br>01-Oct-23 00:11<br>11-Feb-21 09:15<br>05-Oct-22 00:03                                                                             | 401.73K<br>10.02K<br>1.8M<br>454.19K<br>6.99M                                             |     |   |     |   |   |   |
| rsions, mzm<br><u>t</u><br>1 <u>27.zip</u><br>2                                                      | 10-Feb-21 07:12<br>als and utility:<br>09-Jun-22 06:22<br>01-Oct-23 00:11<br>11-Feb-21 09:15<br>05-Oct-22 00:03<br>06-Jun-23 08:34                                                          | 401.73K<br>10.02K<br>1.8M<br>454.19K<br>6.99M<br>247.27K                                  |     |   |     |   |   |   |
| rsions, mznu<br><u>t</u><br>1 <u>27.zip</u><br>1. <u>zip</u>                                         | 10-Feb-21 07:12<br>als and utility:<br>09-Jun-22 06:22<br>01-Oct-23 00:11<br>11-Feb-21 09:15<br>05-Oct-22 00:03<br>06-Jun-23 08:34<br>09-Jun-22 06:18                                       | 401.73K<br>10.02K<br>1.8M<br>454.19K<br>6.99M<br>247.27K<br>465.62K                       |     |   |     |   |   |   |
| rsions, mzm<br><u>t</u><br>1 <u>27 zip</u><br>1. <u>zip</u><br>5 <u>5_FR.pdf</u>                     | 10-Feb-21 07:12<br>als and utility:<br>09-Jun-22 06:22<br>01-Oct-23 00:11<br>11-Feb-21 09:15<br>05-Oct-22 00:03<br>06-Jun-23 08:34<br>09-Jun-22 06:18<br>11-Oct-13 19:13                    | 401.73K<br>10.02K<br>1.8M<br>454.19K<br>6.99M<br>247.27K<br>465.62K<br>333.12K            |     |   |     |   |   |   |
| ersions, mzm<br><u>d</u><br>n <u>27 zip</u><br>1 <u>zip</u><br>5 <u>b_FR.pdf</u><br>1_ <u>EN.pdf</u> | 10-Feb-21 07:12<br>als and utility:<br>09-Jun-22 06:22<br>01-Oct-23 00:11<br>11-Feb-21 09:15<br>05-Oct-22 00:03<br>06-Jun-23 08:34<br>09-Jun-22 06:18<br>11-Oct-13 19:13<br>24-Oct-22 05:14 | 401.73K<br>10.02K<br>1.8M<br>454.19K<br>6.99M<br>247.27K<br>465.62K<br>333.12K<br>705.45K |     |   |     |   |   |   |

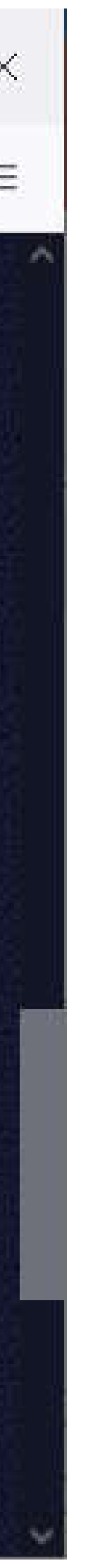

### Sound Modem Download & Install • Find the soundmodemxxx.zip file by navigating to your Downloads

# Folder

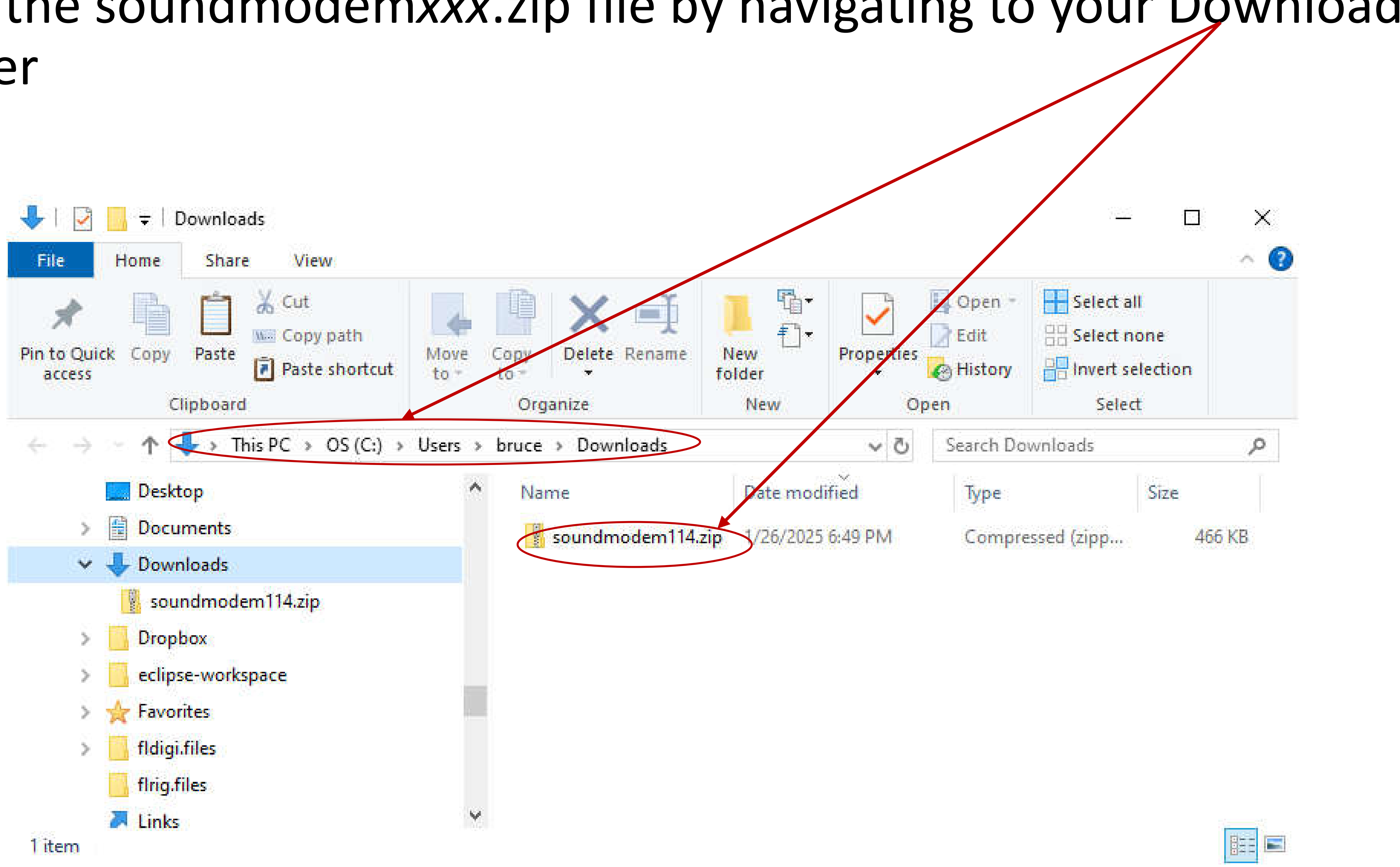

### A word about .zip folders

- A folder with .zip suffix is a compressed file or collection of files and the contents must be decompressed and extracted in order to use.
- This process is referred to as extracting or unzipping

### To unzip (extract) on Windows 7 or later systems

- Locate the zipped folder that you want to unzip (extract) files or folders from.
- Do one of the following:
  - To unzip a single file or folder, double click on the zipped folder in order to open it and see the contents, then drag the file or folder from the zipped folder to a new location.
  - or
  - To unzip all the contents of the zipped folder, press and hold (or right-click) the folder, select **Extract All...**, and then follow the instructions.

### How to Extract All

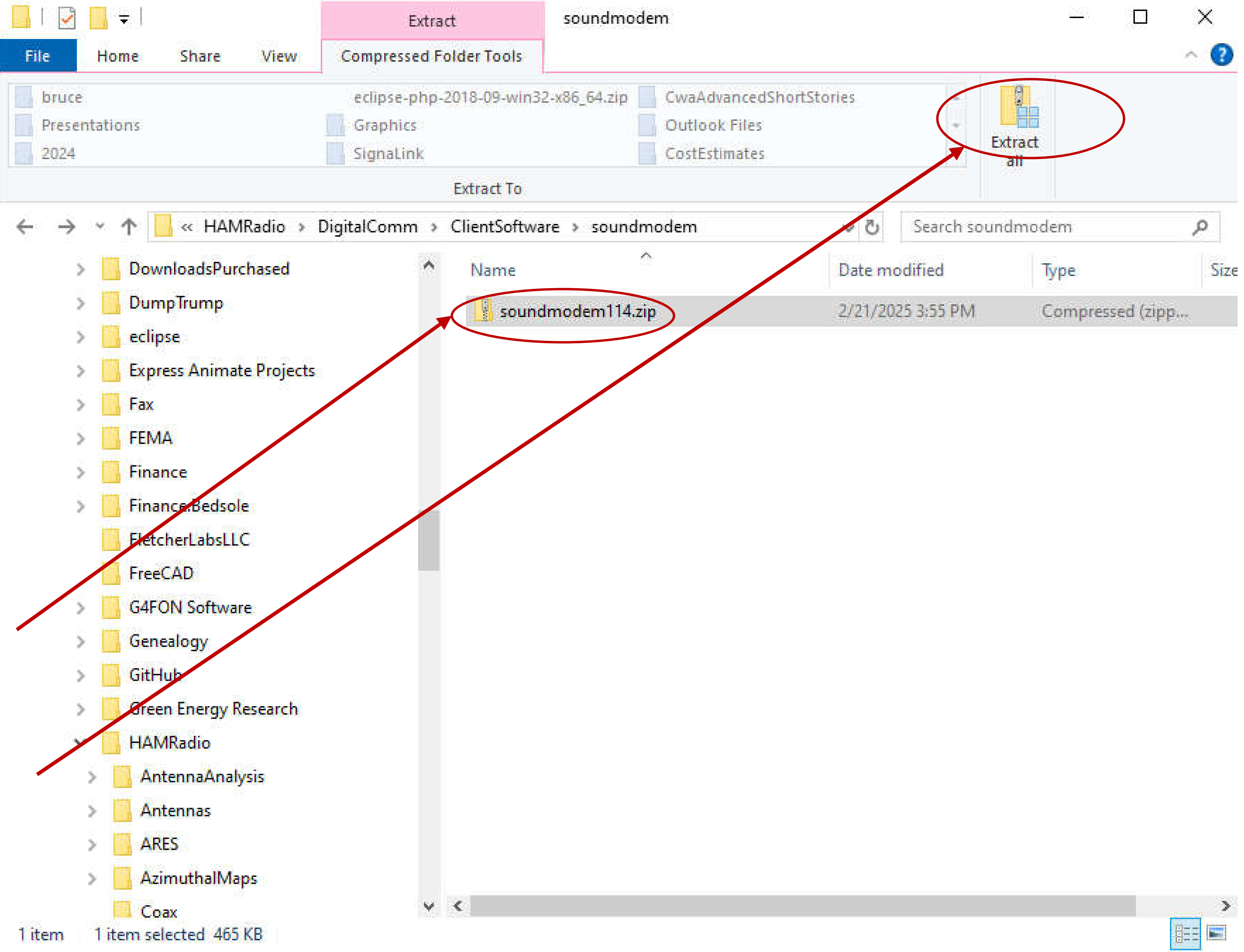

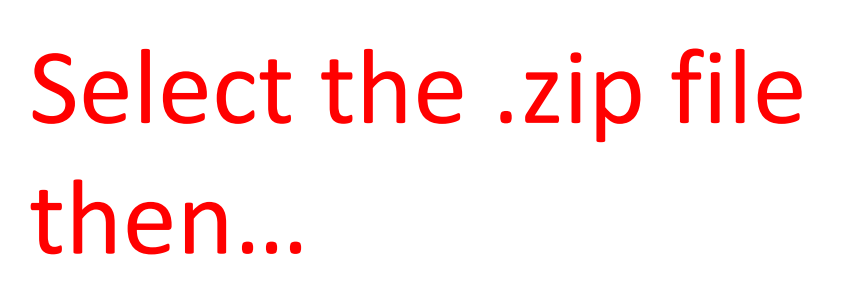

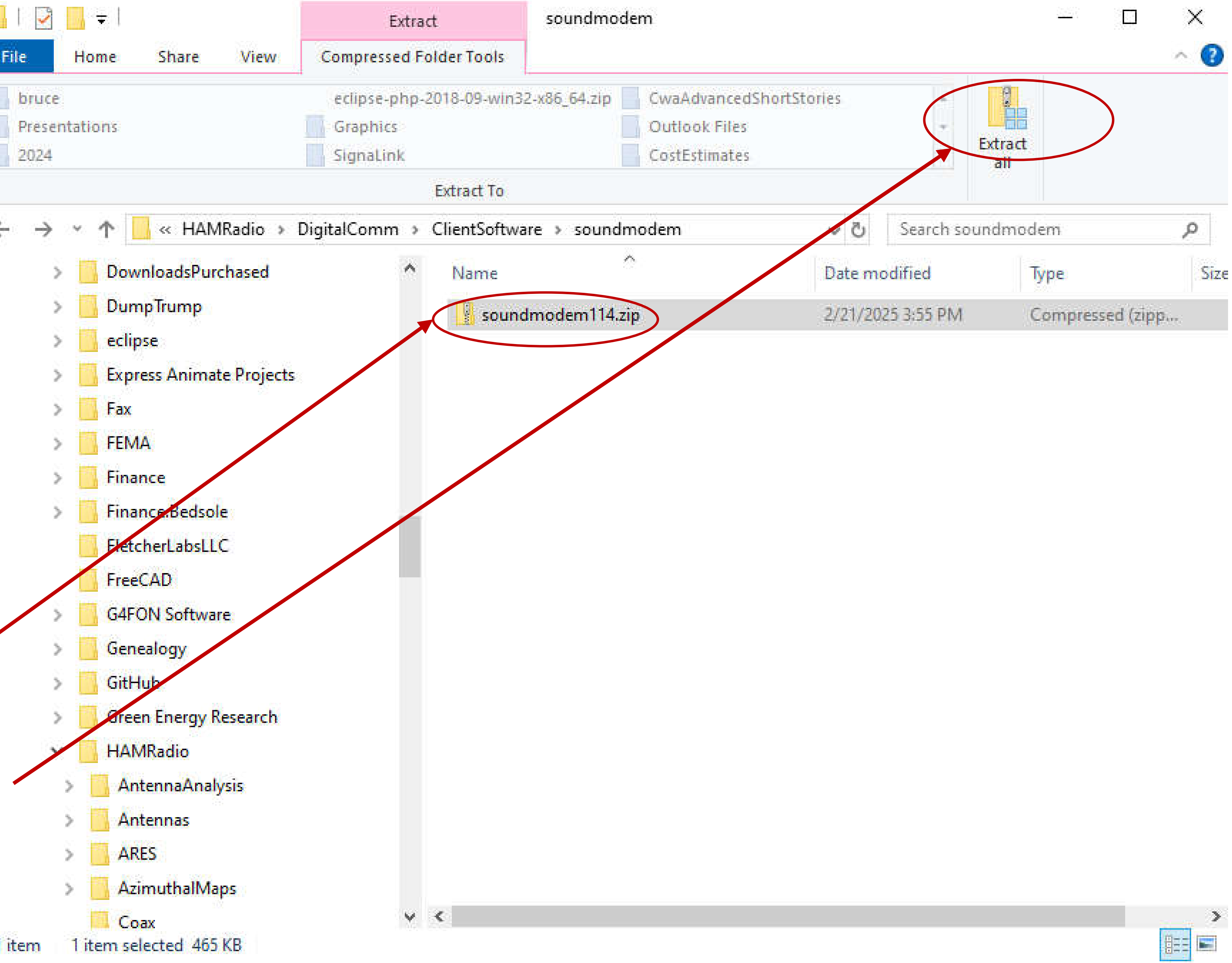

Click on "Extract All"

### Soundmodem Download & Install

- folder.

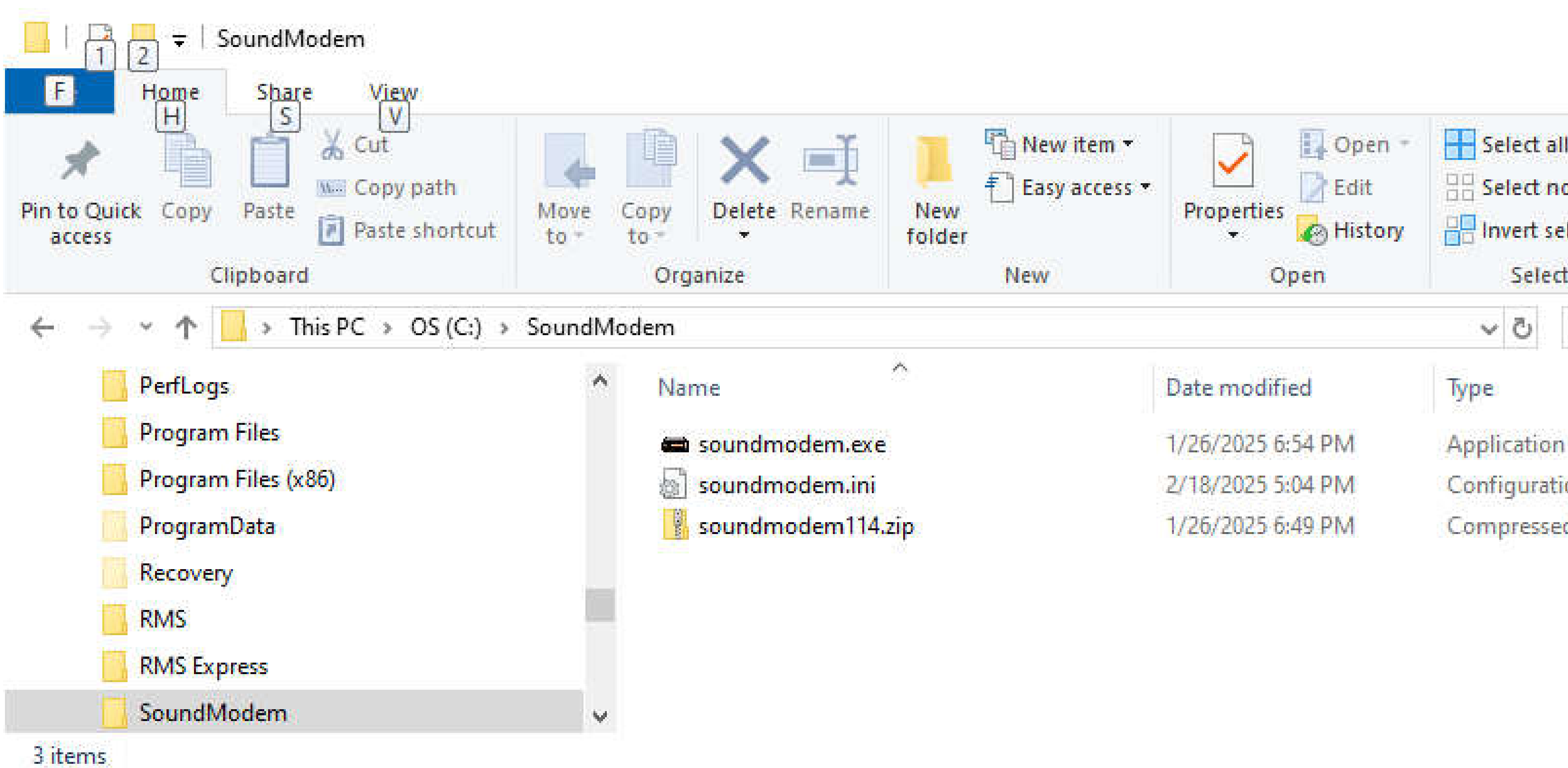

Move the soundmodem114.zip file from the Downloads file to the C:\SoundModem

• Extract the .zip file into the C:\SoundModem folder.

|            |         | ×            |
|------------|---------|--------------|
|            |         | ^ <b>@</b> E |
| 0          |         |              |
| one        |         |              |
| election   |         |              |
| t          |         |              |
| Search Sou | ndModem | Q            |
| S          | ze      |              |
| 1          | 934 KB  |              |
| ion sett   | 2 KB    |              |
| d (zipp    | 466 KB  |              |
|            |         |              |

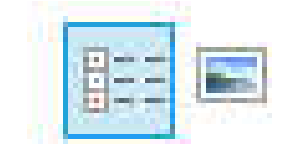

Download & Install Winlink Express

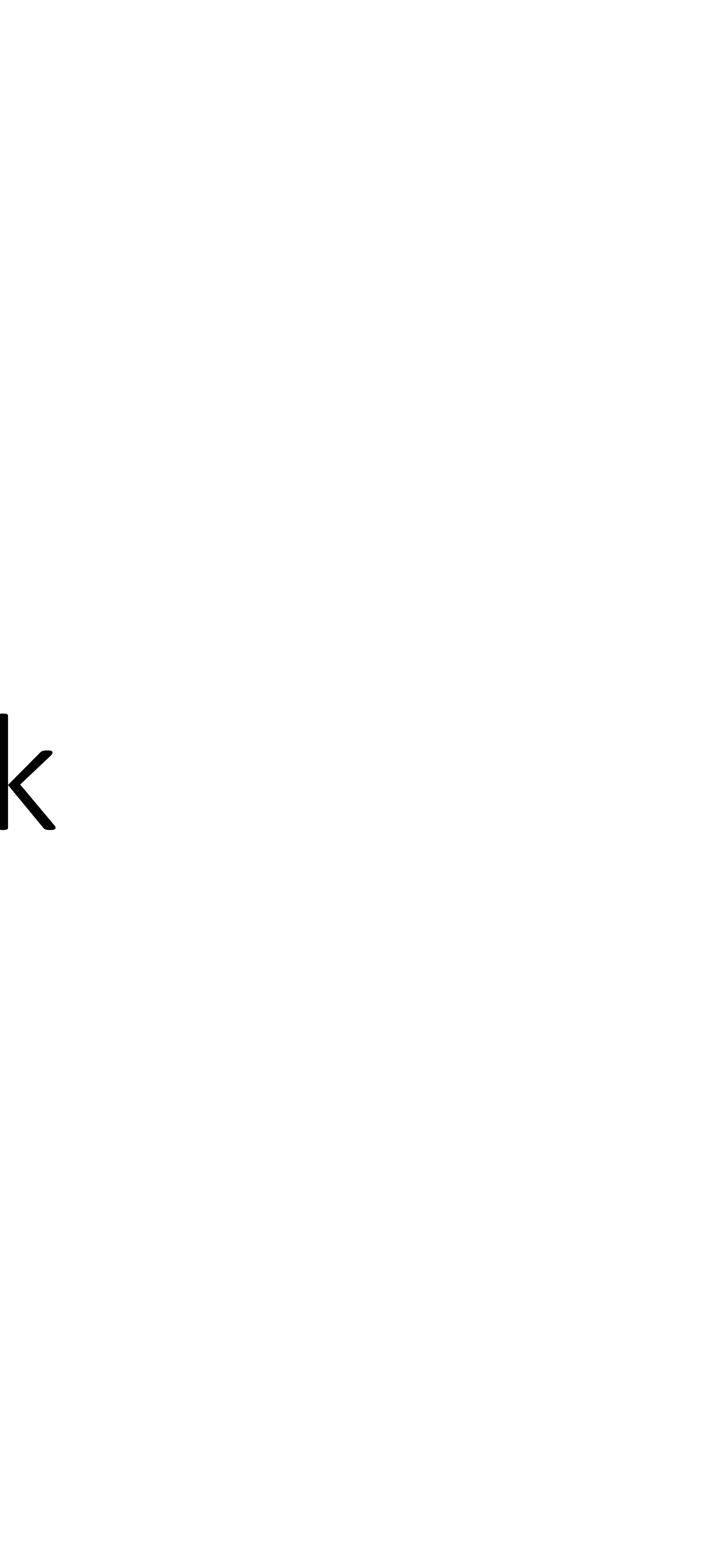

### RMS Express (aka Winlink, aka Winlink Express) Download & Install Go to website → <u>https://www.winlink.org/</u> and click on "Download"

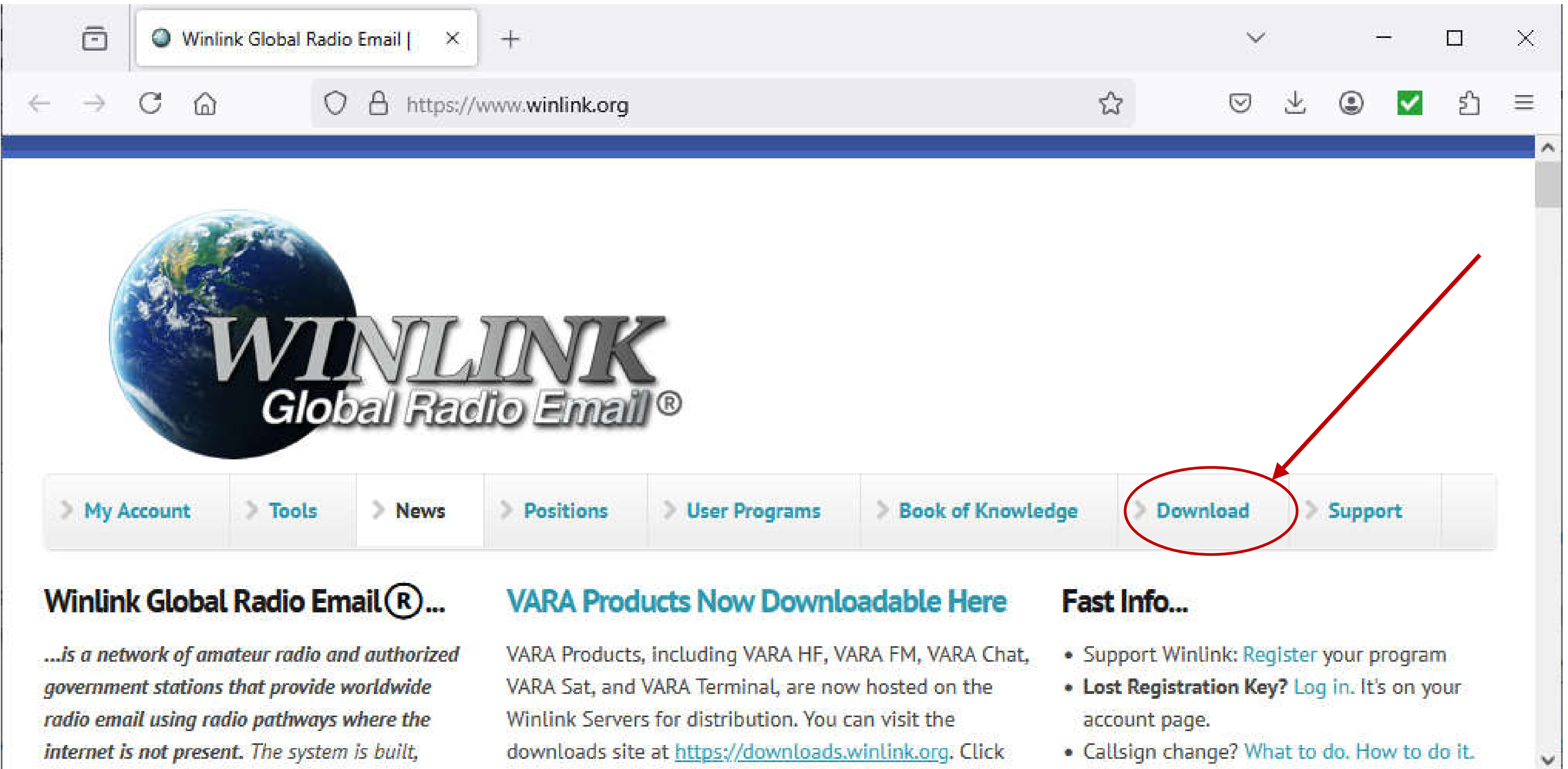

### RMS Express (aka Winlink, aka Winlink Express) Download & Install Click on "User Program"

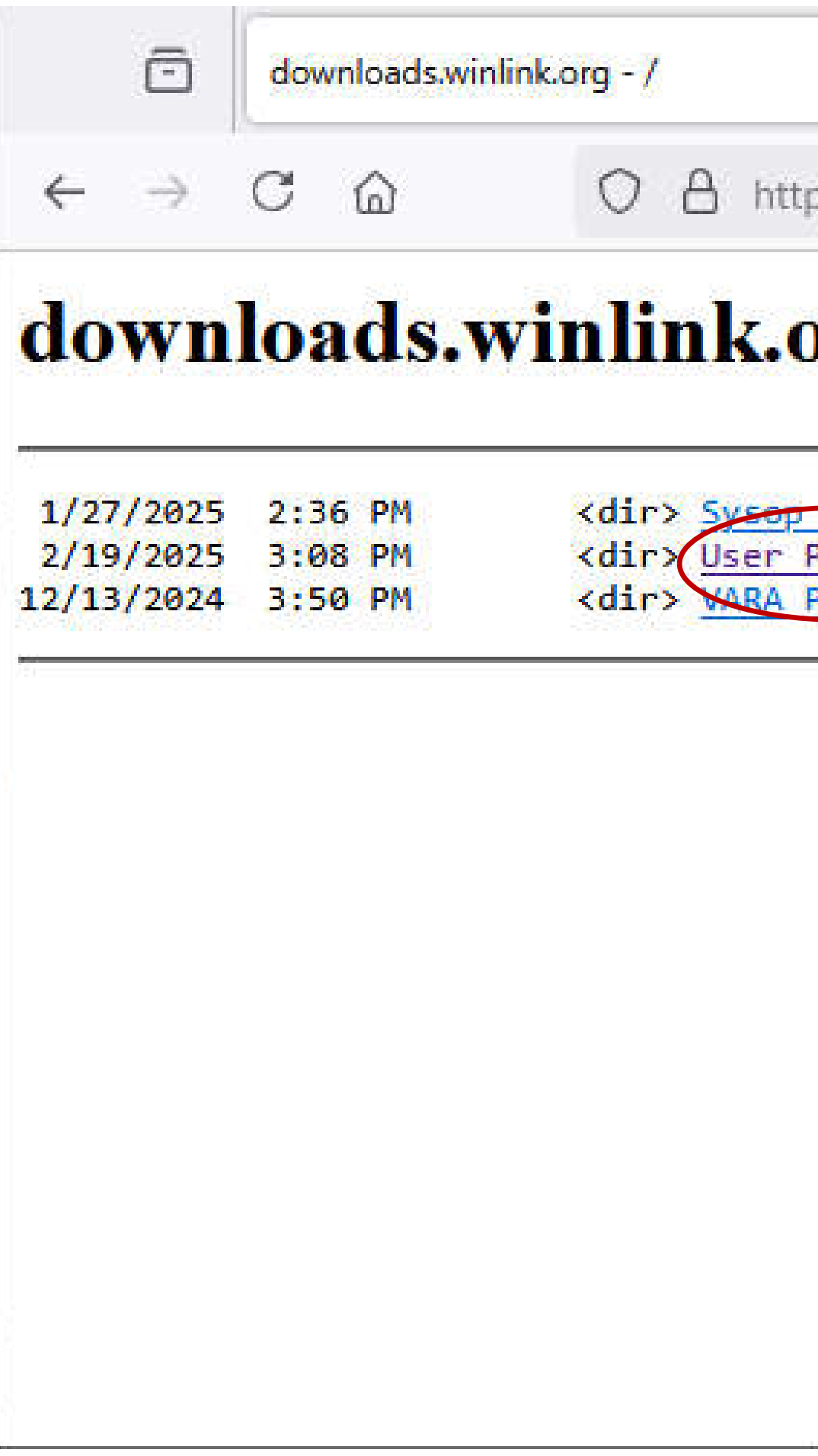

| × +                        |   | ~                  |                     | 6- |  |
|----------------------------|---|--------------------|---------------------|----|--|
| ps://downloads.winlink.org | ☆ | $\bigtriangledown$ | $\overline{\gamma}$ | ٢  |  |
| org - /                    |   |                    |                     |    |  |
| Programs<br>Products       |   |                    |                     |    |  |

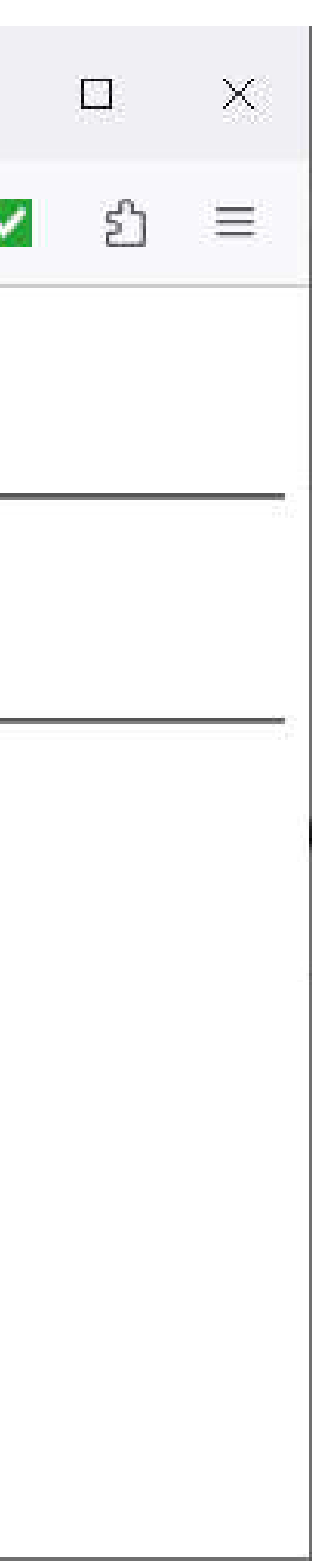

### RMS Express (aka Winlink, aka Winlink Express) Download & Install Click on "Winlink\_Express\_install 1-7-21-0.zip"

|                                  |                                                          | -                                             |                            |                                                          |                        |                                                        |
|----------------------------------|----------------------------------------------------------|-----------------------------------------------|----------------------------|----------------------------------------------------------|------------------------|--------------------------------------------------------|
| ←                                | $\rightarrow$                                            | C                                             | 6                          | 0                                                        | A                      | https://dov                                            |
| do                               | wn                                                       | loa                                           | ds.                        | winli                                                    | nl                     | c.org                                                  |
|                                  |                                                          | IUM                                           |                            |                                                          | 100520                 |                                                        |
|                                  | arent                                                    | Direc                                         | tory]                      |                                                          |                        |                                                        |
| 10 1                             |                                                          |                                               |                            |                                                          |                        |                                                        |
| 2/19                             | 0/2025                                                   | 3:08                                          | PM                         | 4452995                                                  | i Co                   | nnection M                                             |
| 2/19                             | 9/2025<br>3/2023                                         | 3:08<br>6:34                                  | PM<br>PM                   | 4452995<br>1846835                                       | 5 <u>Co</u><br>5 Pa    | nnection M<br>clink inst                               |
| 2/19<br>6/3<br>6/3               | 9/2025<br>3/2023<br>3/2023                               | 3:08<br>6:34<br>6:34                          | PM<br>PM<br>PM             | 4452995<br>1846835<br>1101                               | E <u>Pa</u>            | nnection M<br>clink inst<br>ADME Softw                 |
| 2/19<br>6/3<br>6/3               | 9/2025<br>3/2023<br>3/2023<br>3/2023                     | 3:08<br>6:34<br>6:34<br>6:33                  | PM<br>PM<br>PM<br>PM       | 4452995<br>1846835<br>1101<br>847697                     | E Co<br>Pa<br>RE<br>RE | nnection M<br>Iclink inst<br>ADME Softw<br>IS Link Tes |
| 2/19<br>6/3<br>6/3<br>6/3        | 9/2025<br>3/2023<br>3/2023<br>3/2023<br>3/2023           | 3:08<br>6:34<br>6:34<br>6:33<br>6:34          | PM<br>PM<br>PM<br>PM       | 4452995<br>1846835<br>1101<br>847697<br>12176            |                        | ADME Softwork Test                                     |
| 2/19<br>6/3<br>6/3<br>6/3<br>6/3 | 9/2025<br>3/2023<br>3/2023<br>3/2023<br>3/2023<br>3/2025 | 3:08<br>6:34<br>6:34<br>6:33<br>6:34<br>10:49 | PM<br>PM<br>PM<br>PM<br>PM | 4452995<br>1846835<br>1101<br>847697<br>12176<br>2483737 |                        | ADME Softwork Test                                     |

wnloads.winlink.org/User Programs/

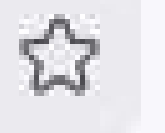

### - /User Programs/

Monitor install 1-1-0-0.zip tall 4-3-11-0.zip ware Install Instructions.txt st install 2-0-24-0.zip usb and end of PTC-IIusb IIpro IIex.pdf ms.zip ress install 1-7-21-0.zip

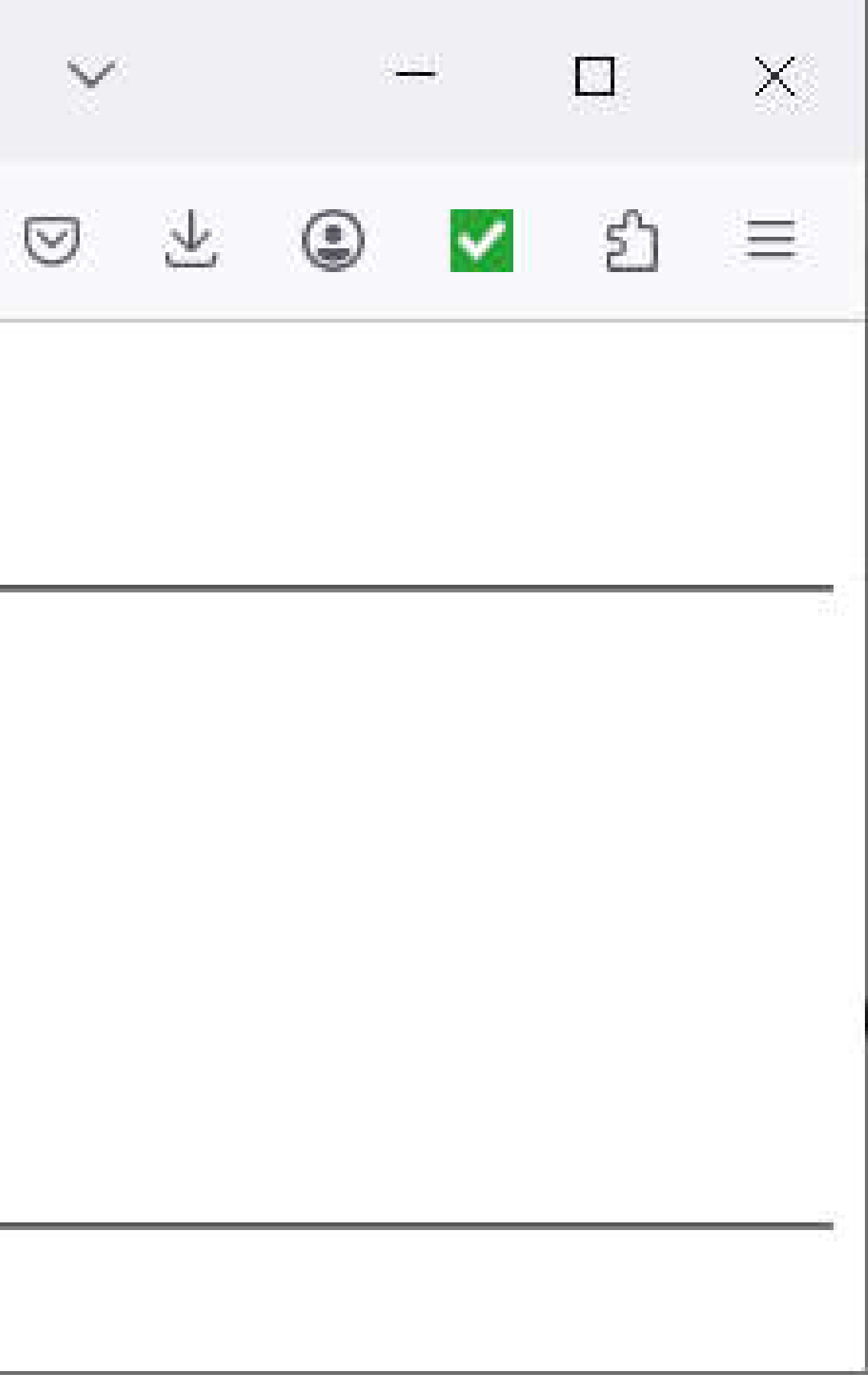

### RMS Express (aka Winlink, aka Winlink Express) Download & Install • Go to Downloads folder and extract the contents of the .zip file

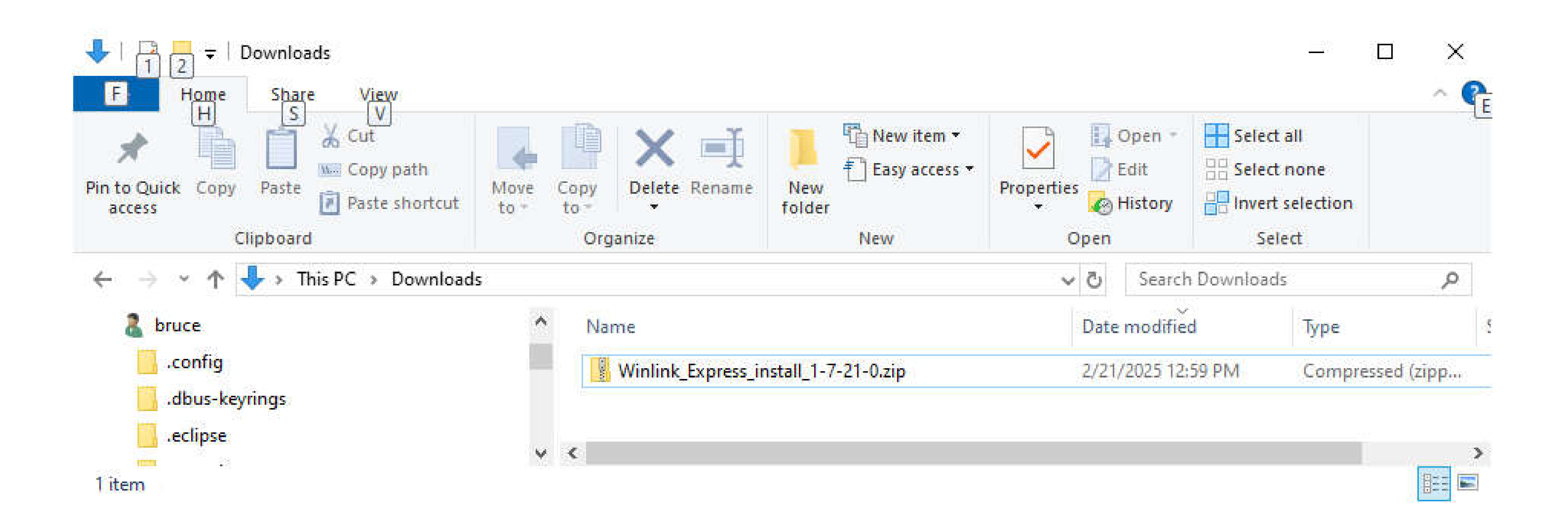

### RMS Express (aka Winlink, aka Winlink Express) Download & Install Click on "Winlink\_Express\_install.exe"

| 🦊 I 🕑                    | - <del>-</del>         |                             |                              | Ν           |
|--------------------------|------------------------|-----------------------------|------------------------------|-------------|
| File                     | Home                   | Share                       | View                         | Appli       |
| Pin to Qui<br>access     | ck Copy                | Paste                       | Cut<br>Copy pat<br>Paste sho | h<br>artcut |
| $\leftarrow \rightarrow$ | ~ ^ ·                  | 🕨 > This                    | PC > Dov                     | wnloads     |
|                          | Desktop<br>Documen     | ts                          |                              | ¢           |
| 4                        | Download               | ls v                        |                              |             |
|                          | Winlink_               | Express_ins                 | tall_1-7-21                  | l-0.zip     |
| 1                        | Music                  |                             |                              |             |
|                          | Pictures               |                             |                              |             |
| <b>P</b>                 | share (vau             | llt (LinkStat               | ion))                        |             |
|                          | Videos                 |                             |                              |             |
| 1                        | OS (C:)                |                             |                              |             |
|                          | hazel_bac              | kups (\\vau                 | ult) (V:)                    |             |
|                          | tic_backup             | o ( <mark>\\vault)</mark> ( | (W:)                         |             |
| *                        | TIC_system             | n_image (\'                 | \vault) (X:)                 |             |
| 2 items                  | there (Ny)<br>1 item s | elected 38                  | .8 MB                        |             |

| Manage       | aala         | Downloads          |            |                 |               |                                                 |
|--------------|--------------|--------------------|------------|-----------------|---------------|-------------------------------------------------|
| Move<br>to • | Copy<br>to T | Delete Rename      | New folder | Properties<br>• | Edit History  | Select all<br>Select no<br>Invert sel<br>Select |
|              |              |                    |            | ~ (             | 5 Search      | Downloads                                       |
| ^            | Na           | me                 |            | D               | ate modified  | i   }                                           |
|              | 22           | Winlink_Express_ir | nstall.exe | 2               | /21/2025 1:15 | 5 PM                                            |
|              |              |                    |            |                 |               |                                                 |
|              | 4            |                    |            |                 |               |                                                 |
| 1.00         | 10.00        |                    |            |                 |               |                                                 |

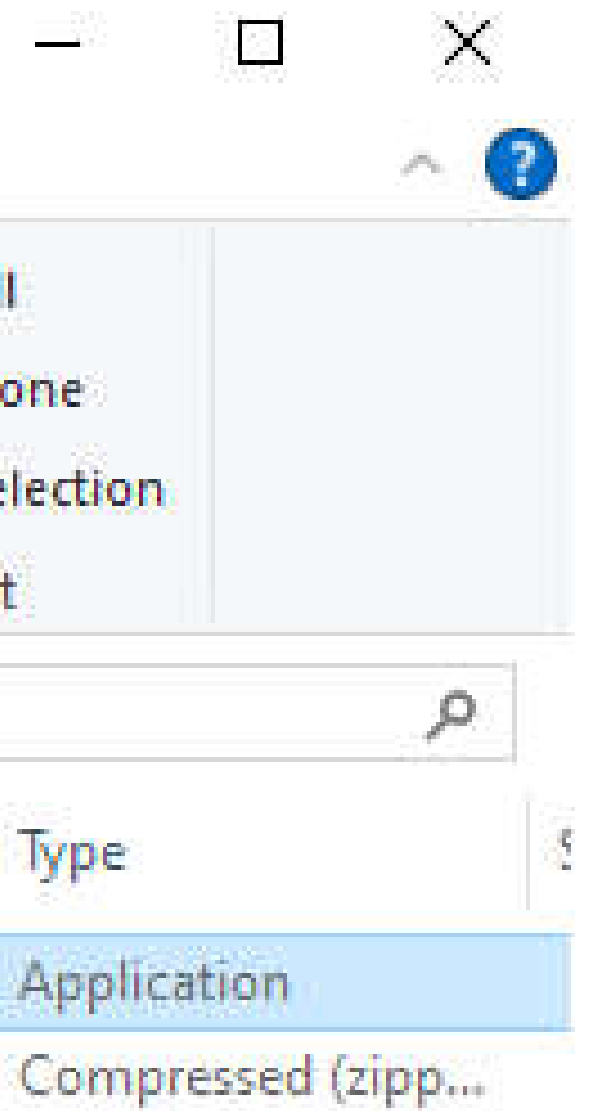

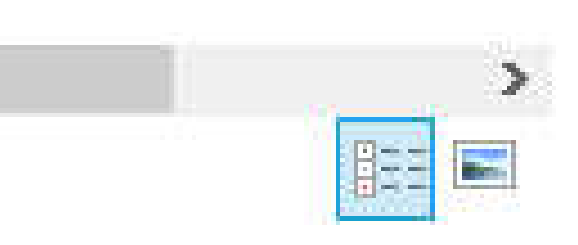

### RMS Express (aka Winlink, aka Winlink Express) Download & Install This is a false warning. Click "More\_info"

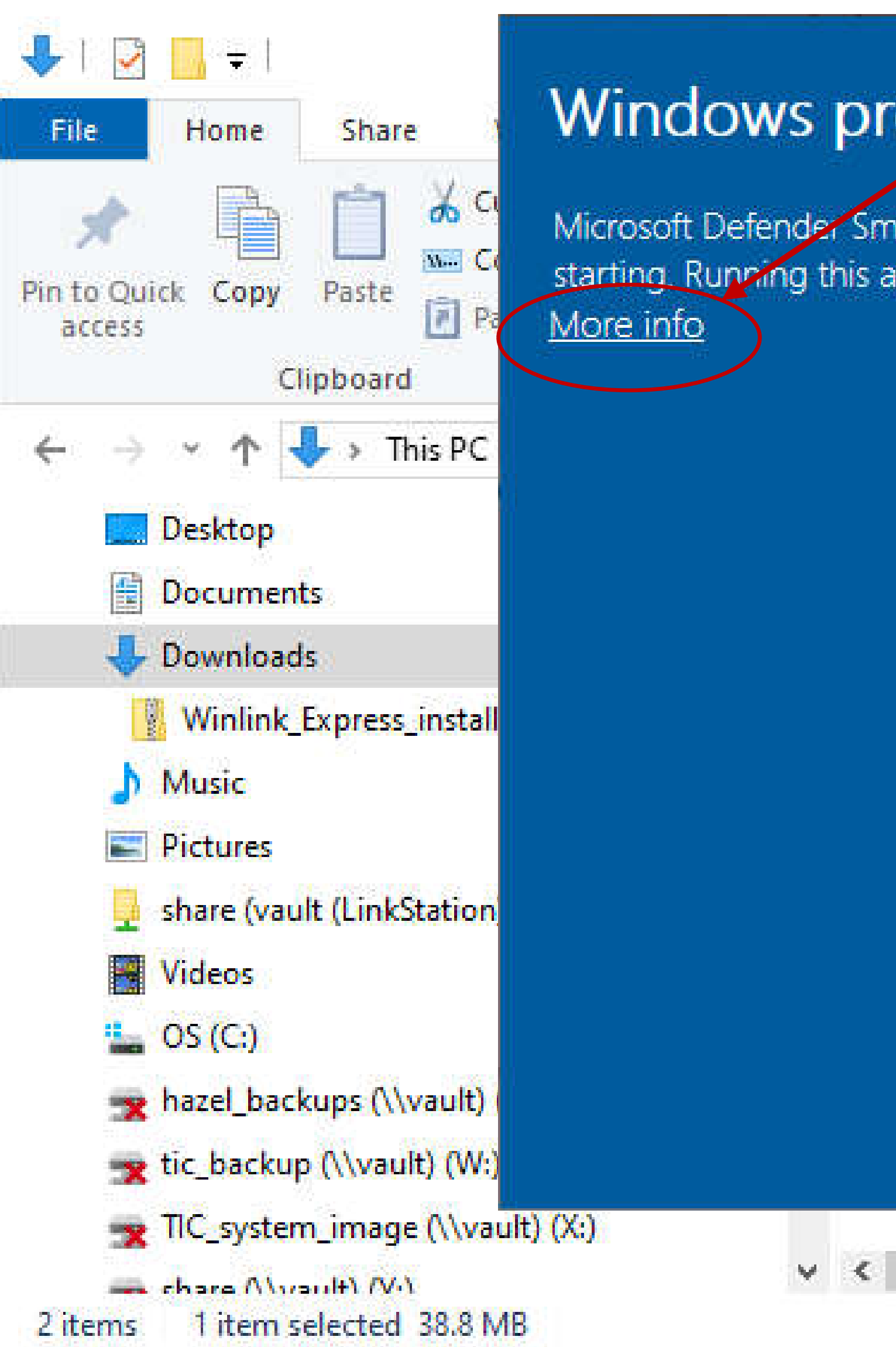

| rotected your PC                                                             |                |                                       |                                            |
|------------------------------------------------------------------------------|----------------|---------------------------------------|--------------------------------------------|
| martScreen prevented an unrecognized app from app might put your PC at risk. | Edit<br>Histon | n 👻 📑 Sele<br>Sele<br>Dry 📑 Inve<br>S | ct all<br>ct none<br>rt selection<br>elect |
|                                                                              | Se             | arch Downloa                          | ıds                                        |
|                                                                              | te mo          | dified                                | Туре                                       |
|                                                                              | 21/202         | 5 1:15 PM                             | Application                                |
|                                                                              | 21/202         | 5 12:59 PM                            | Compress                                   |
|                                                                              |                |                                       |                                            |

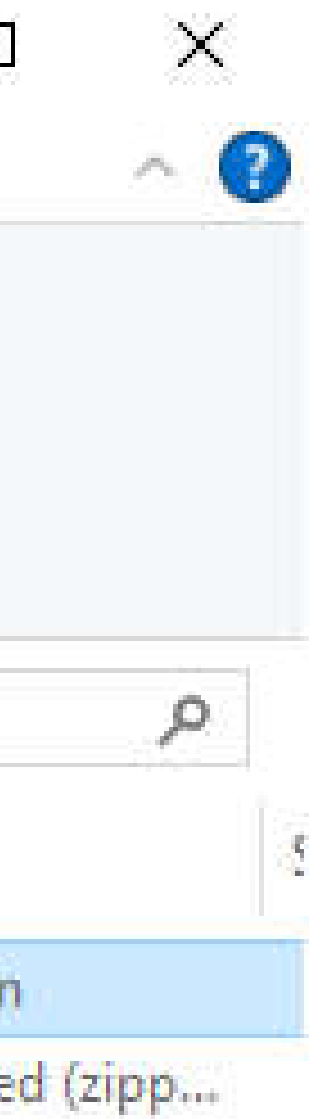

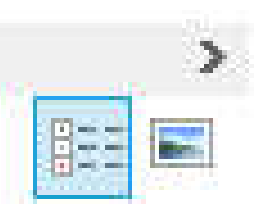

### RMS Express (aka Winlink, aka Winlink Express) Download & Install Click "Run anyway"

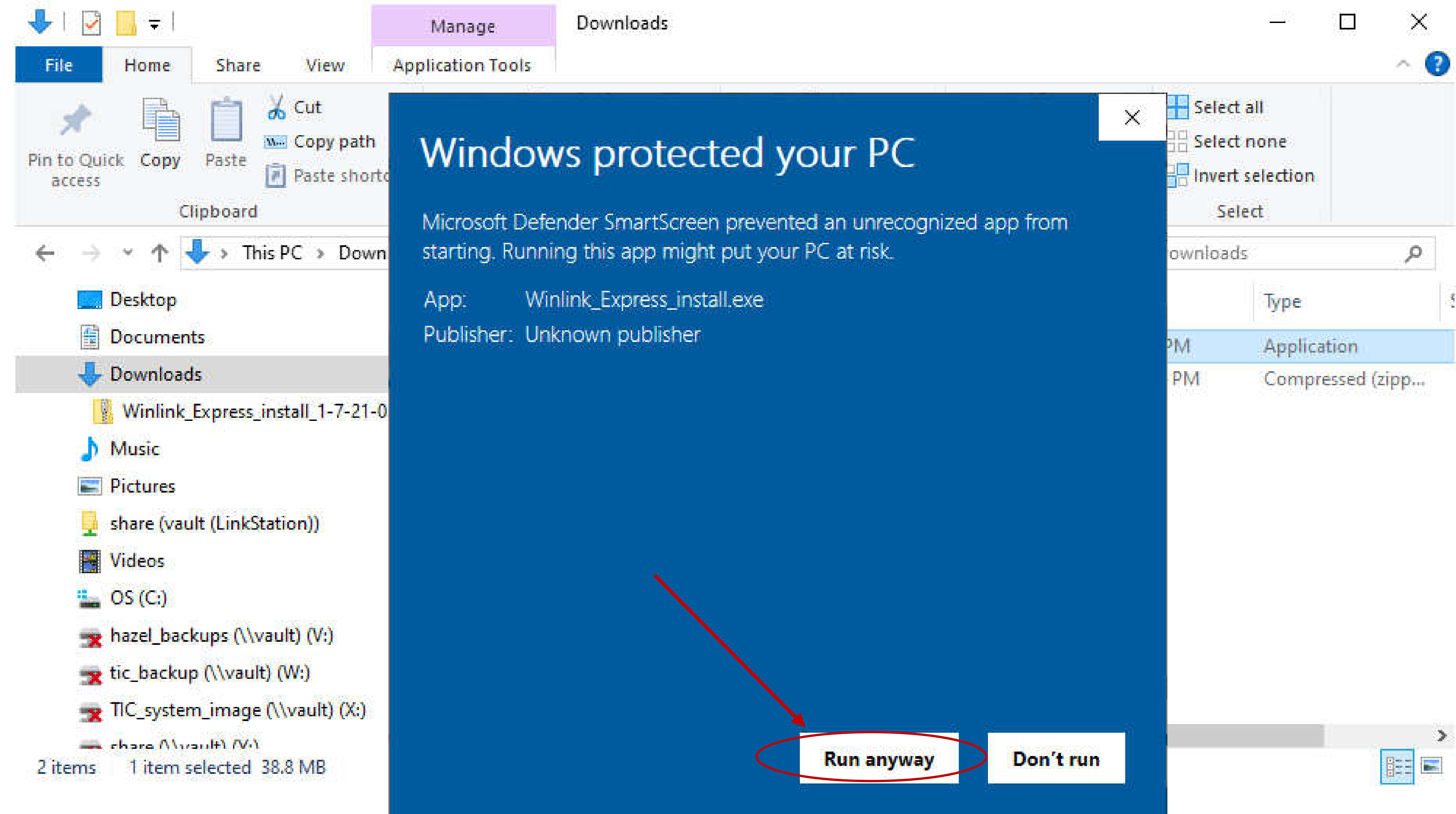

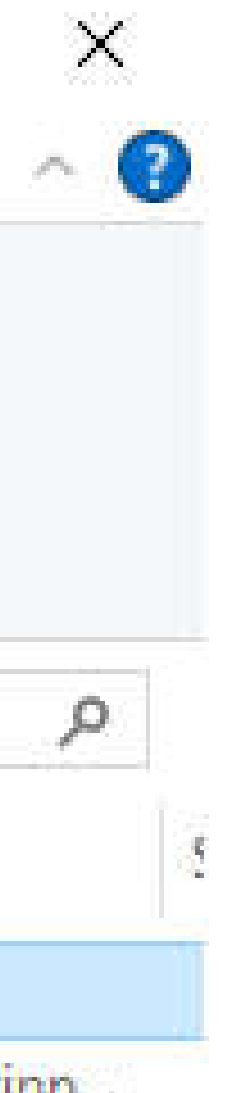

# Different for every computer

Now let's Connect Computer, SignaLink Sound Card & Radio

### Before connecting SignaLink to your computer

Let's Open the Device manager......

### Opening Device Manager

2-

Git Shell

RecordPad

ound R...

BUFFALO

Firefox

121

Git

All

-

Settings

Best match

Second, **Click on "Device manager"** 

First, **Press the Windows Key** and type "Device Manager"

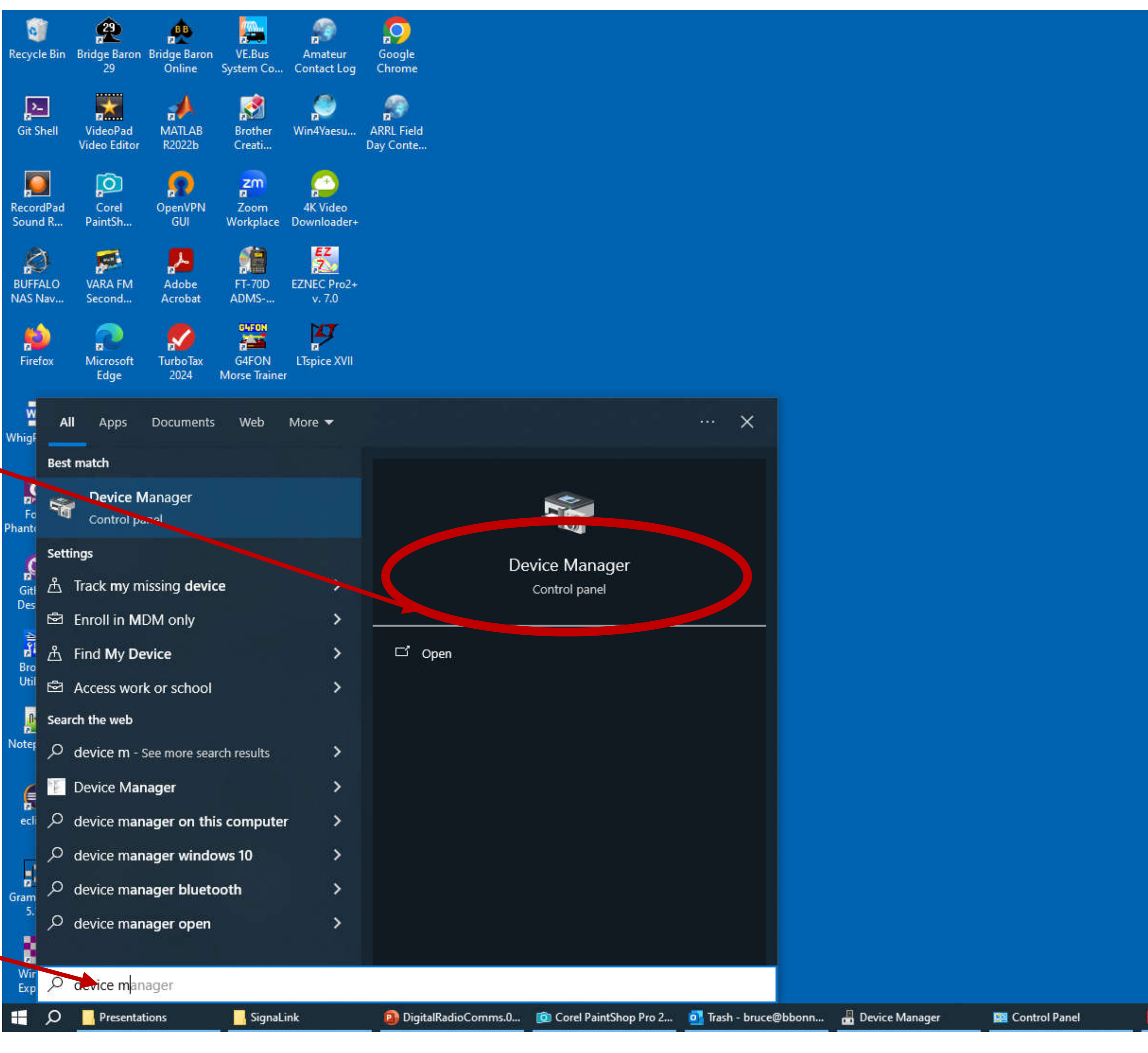

### Device Manager

Look for "Audio inputs and outputs" in Device Manager and double click on it to expand

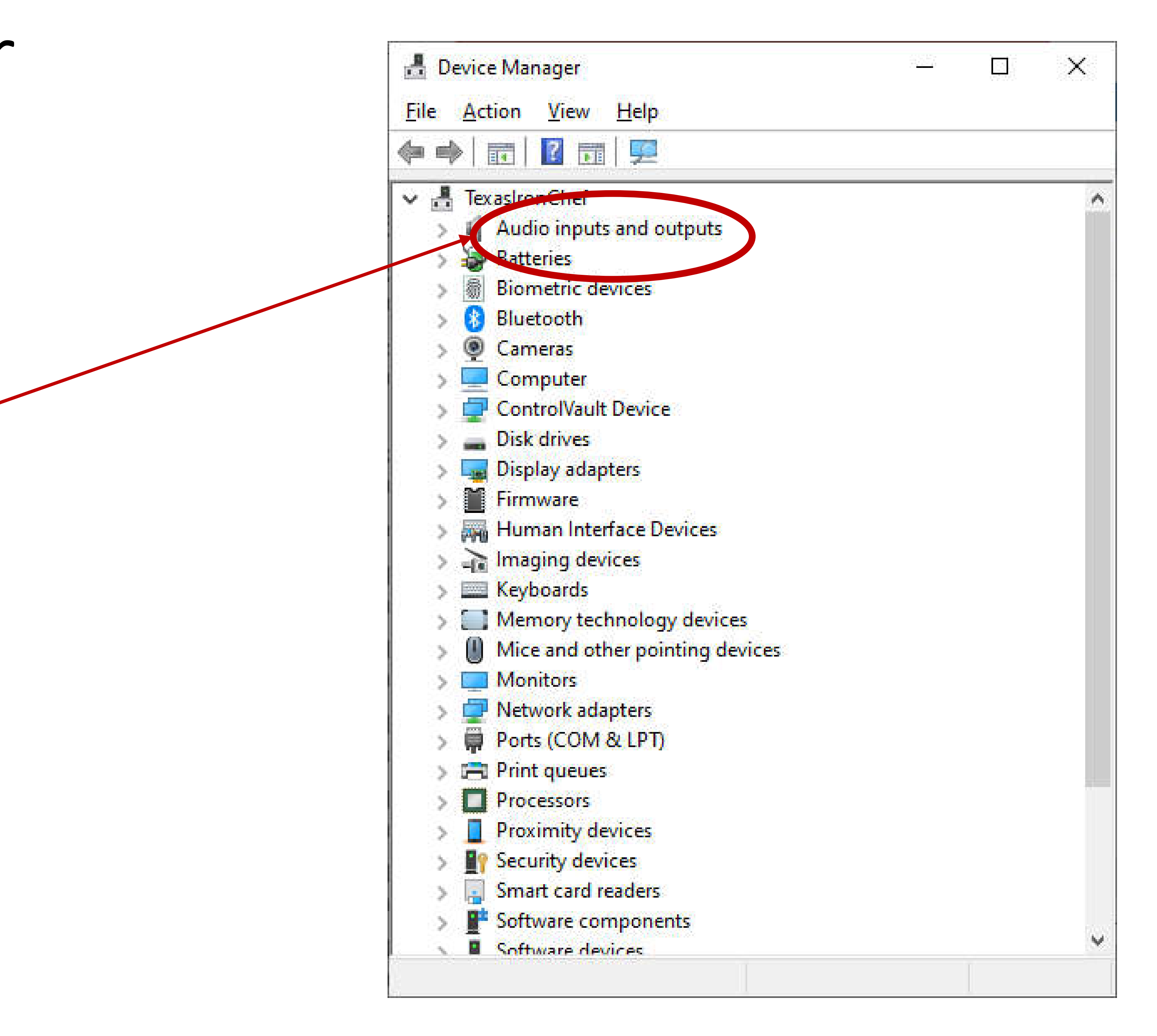

### Device Manager

Note Audio Devices

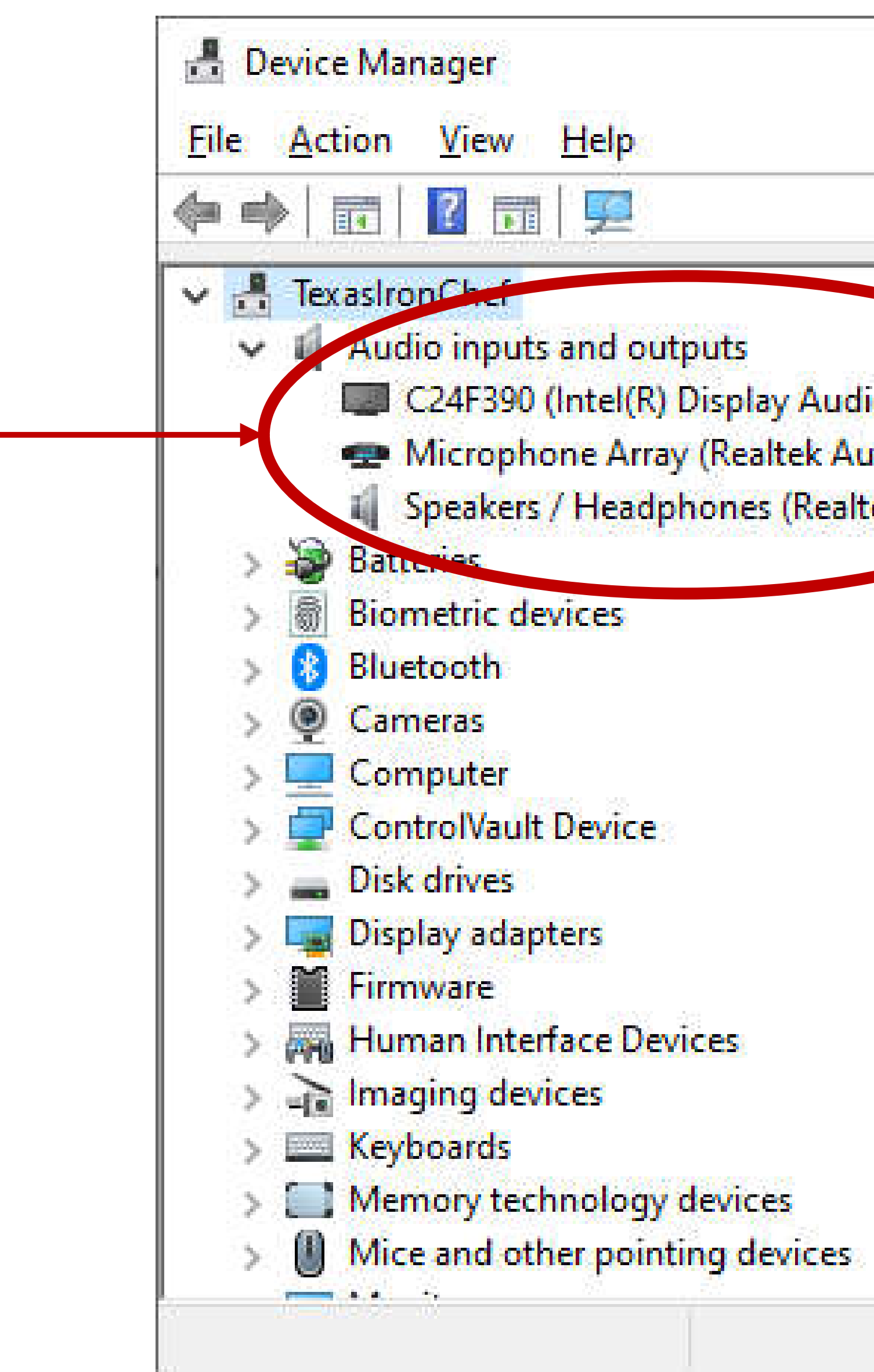

| 7 <u>88</u> 9              | × |
|----------------------------|---|
| io)<br>Idio)<br>tek Audio) |   |
|                            |   |

### Connect SignaLink to Computer

computer and turn on

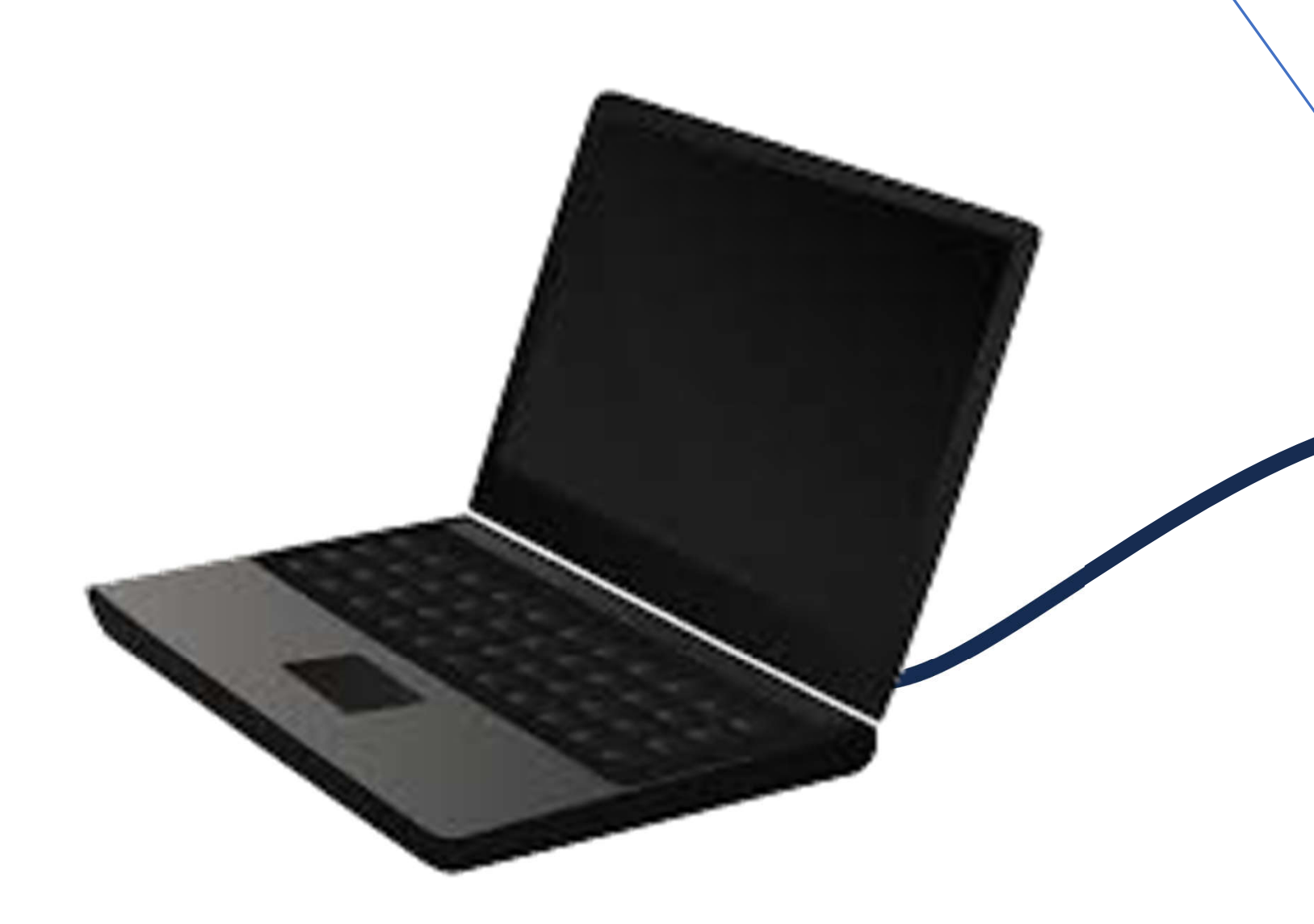

### Plug in the Signal Link USB cable in between the SignaLink and the

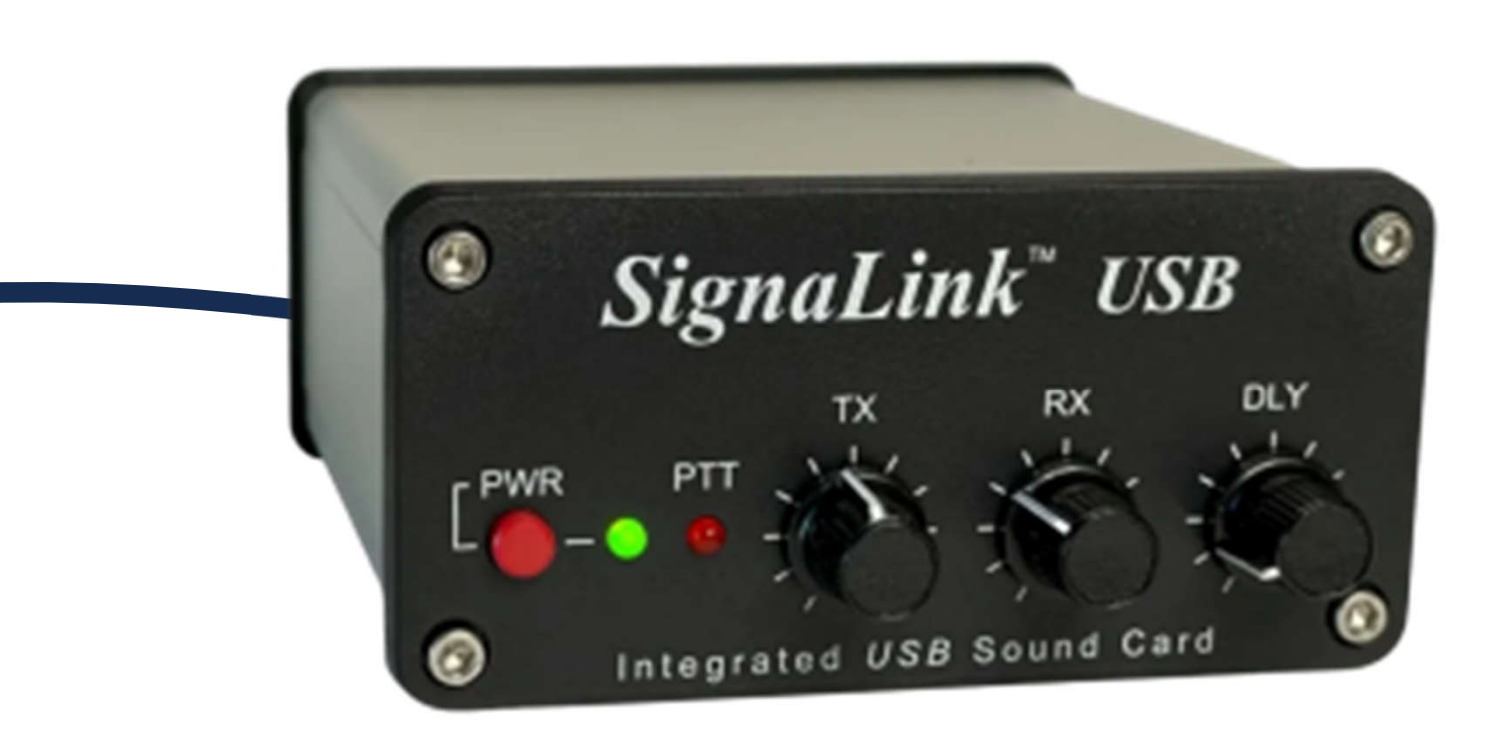

### New Audio Devices appear in Device Manager

### Before Plugin

| 🛃 Device Manager                           | 1 <u>22</u> 3 | ×     |
|--------------------------------------------|---------------|-------|
| <u>File Action View H</u> elp              |               |       |
| = ->   =   <mark>2</mark> = =   <u>=</u> = |               |       |
| V 🕂 TerrasironChef                         |               | <br>~ |
| Audio inputs and outputs                   |               |       |
| C24F390 (Intel(R) Display Audio)           |               |       |
| 🕿 Microphone Array (Realtek Audio)         |               |       |
| Speakers / Headphones (Realtek A           | uaio)         |       |
| > 🦢 Batterief                              |               |       |
| > Biometric devices                        |               |       |
| > 8 Bluetooth                              |               |       |
| > 🧕 Cameras                                |               |       |
| > 🤜 Computer                               |               |       |
| > 🔄 ControlVault Device                    |               |       |
| > 👝 Disk drives                            |               |       |
| > Display adapters                         |               |       |
| > 🎽 Firmware                               |               |       |
| > 🚜 Human Interface Devices                |               |       |
| > 🕞 Imaging devices                        |               |       |
| > 🧱 Keyboards                              |               |       |
| > Memory technology devices                |               |       |
| Mice and other pointing devices            |               | ~     |

### After Plugin

💾 Device Manager Action View File 2 -✓ 🔏 TexasIronChef Audio inputs Notice the C24F390 New Audio Devices 对 Line (4- L Micropho here on the right Speakers Speakers, **butteries Biometric dev** Bluetooth ۲ Cameras Computer ControlVault Disk drives Display adapt Firmware Human Inter imaging devi Keyboards F 8 4 4

|                           | <u>322</u> 8 | ×     |
|---------------------------|--------------|-------|
| <u>H</u> elp              |              |       |
| 1 💯                       |              |       |
|                           |              | <br>~ |
| and outputs               |              |       |
| (Intel(R) Display Audio)  |              |       |
| JSB AUDIO CODEC)          |              |       |
| one Array (Realtek Audio) |              |       |
| (4- USB AUDIO CODEC)      |              |       |
| / Headphones (Realtek Au  | Idio         |       |
| VICES                     |              |       |
| Device                    |              |       |
| ters                      |              |       |
| face Devices              |              |       |
| ices                      |              |       |
|                           |              | 4     |
|                           |              |       |
|                           |              |       |

default Audio Devices

# Restore Windows System

### Windows Automatic USB Device Detection/Selection

- system default audio device.

• When a new USB audio device is plugged into a Window Operating System based computer, (as we just did) the Windows Operating System assumes the user wants to use that audio device as the

 This is an incorrect action on part of the operating system when a modem sound card such as SignaLink USB is attached.

• So, the default audio devices must be restored for normal computer operations and so that the radio will not transmit normal computer sounds

## Restore System default audio devices (continued)

Using the Windows Operating System Sound Control Panel

### Open Sound Control Go to lower right hand corner of desktop

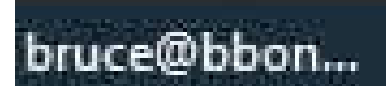

👼 Device Manager

InstallationAndOpera...

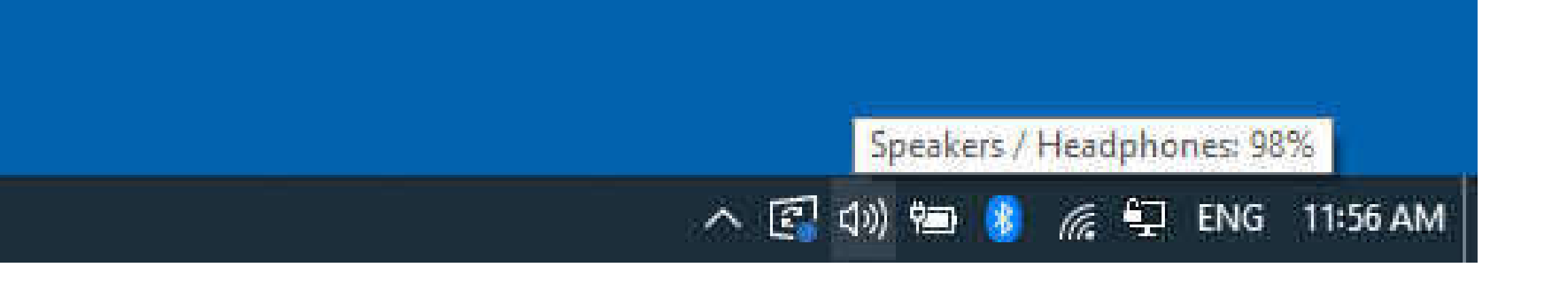
#### Sound Control

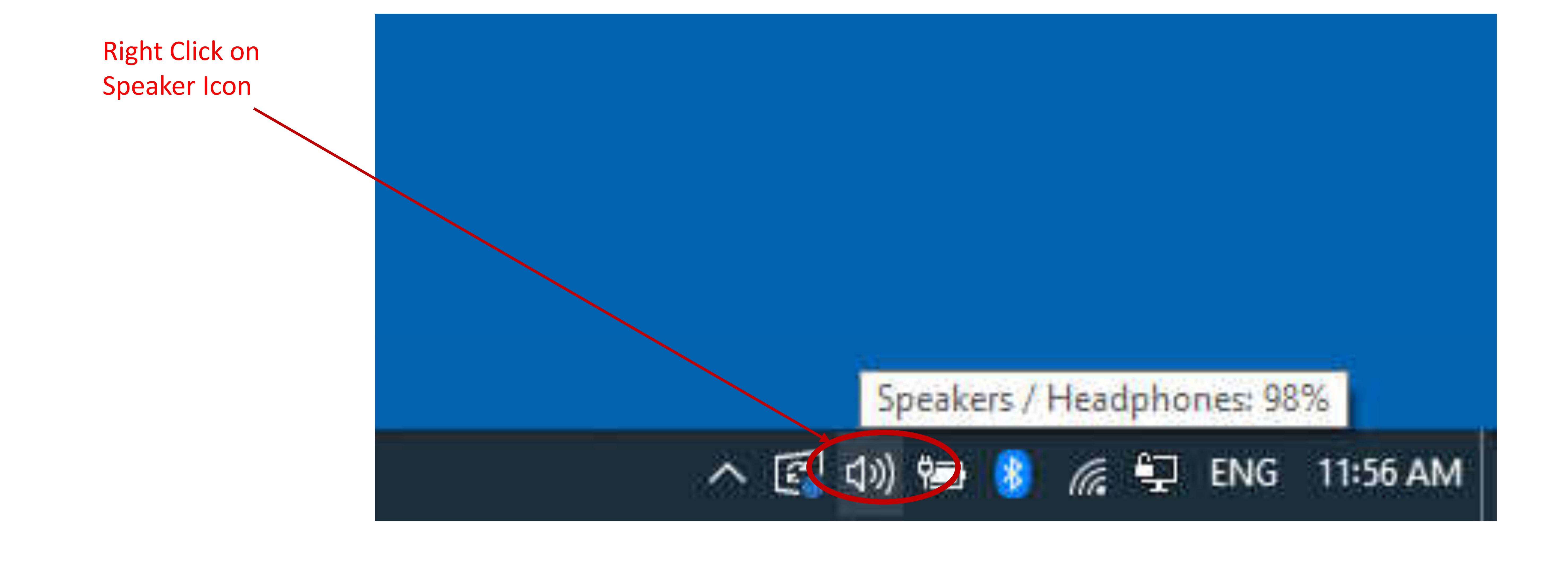

#### Sound Control

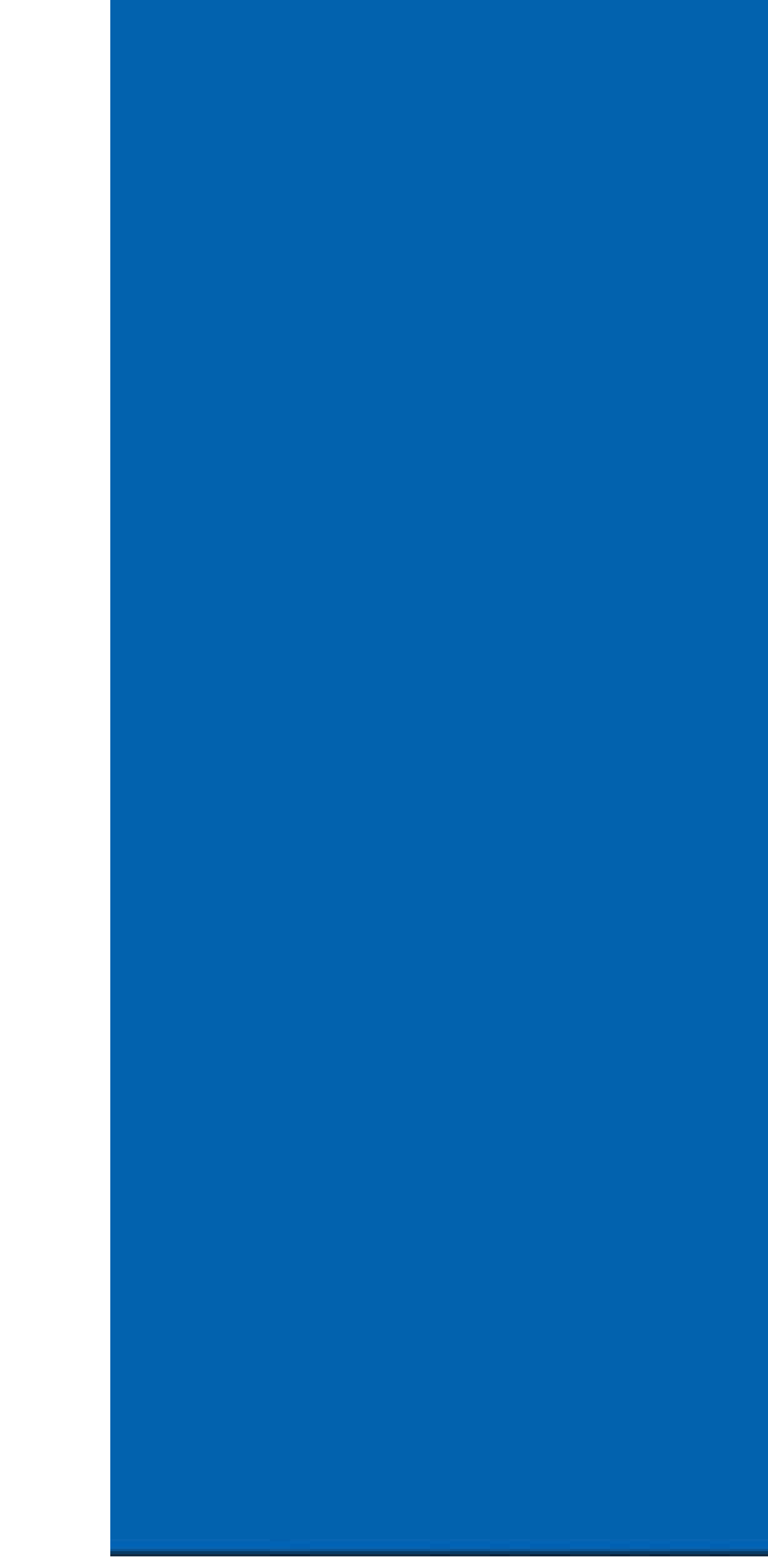

#### Select Sounds

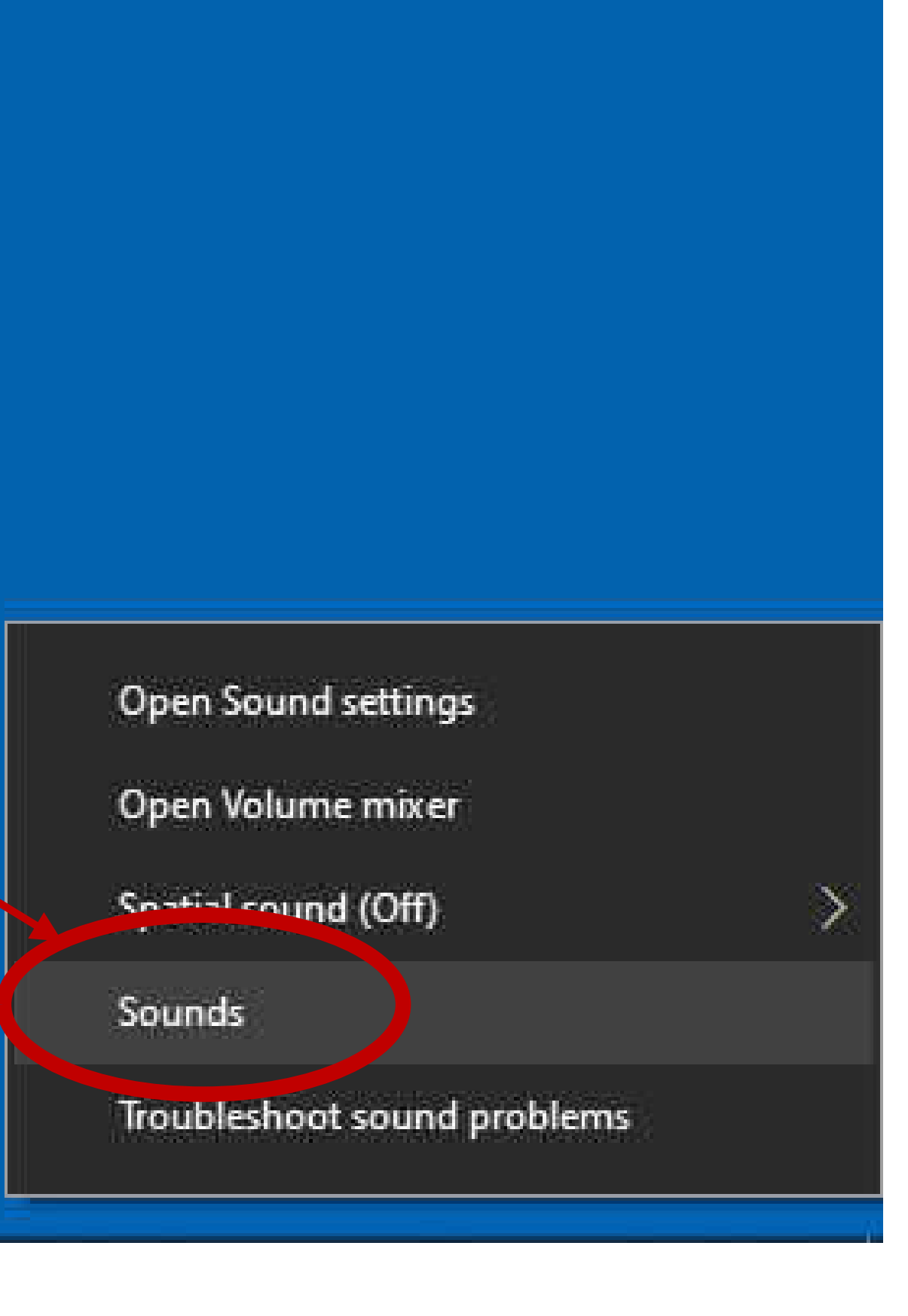

## Restore System default audio Playback device

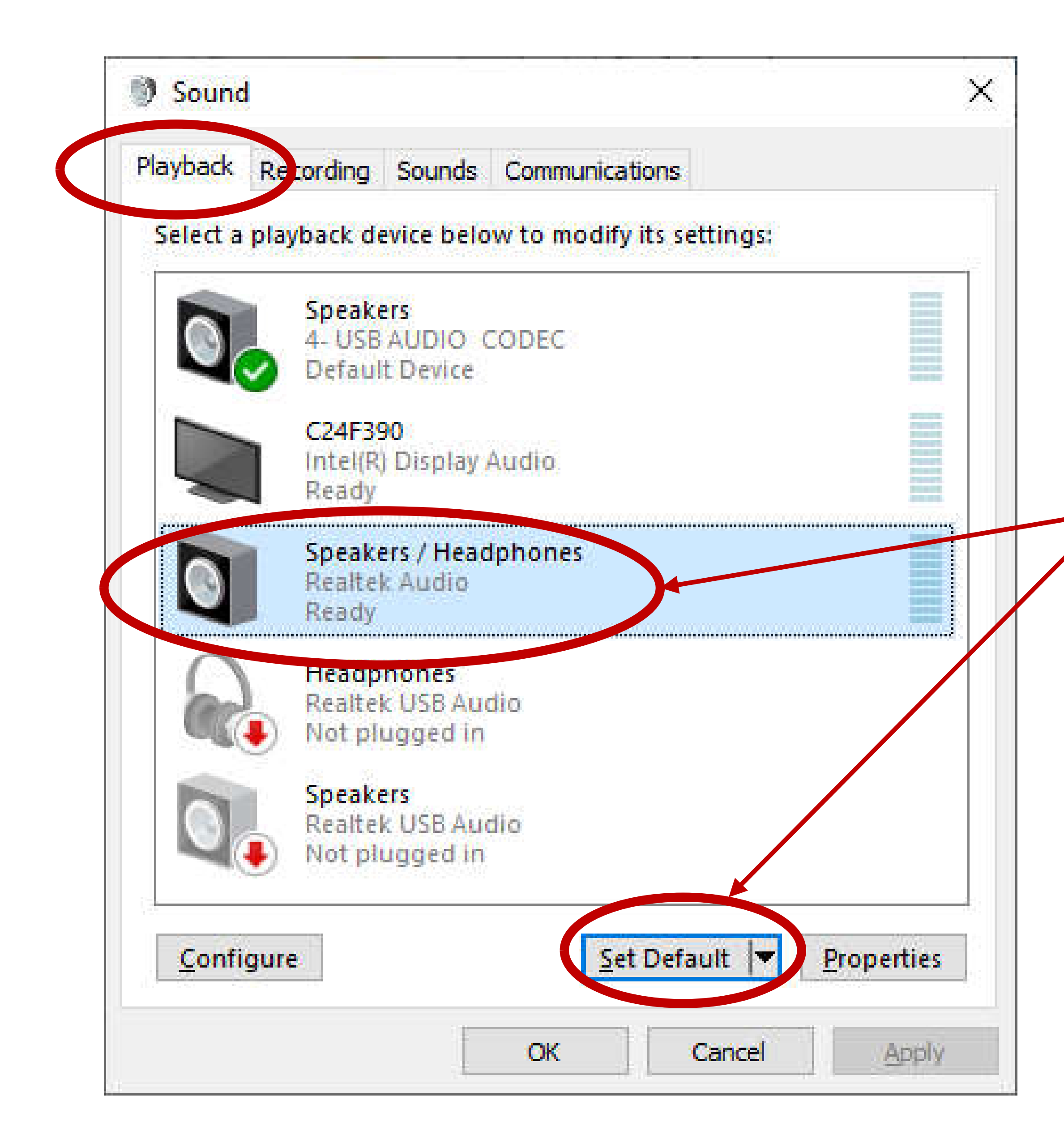

Highlight your normal audio output Devices & click on "Set Default"

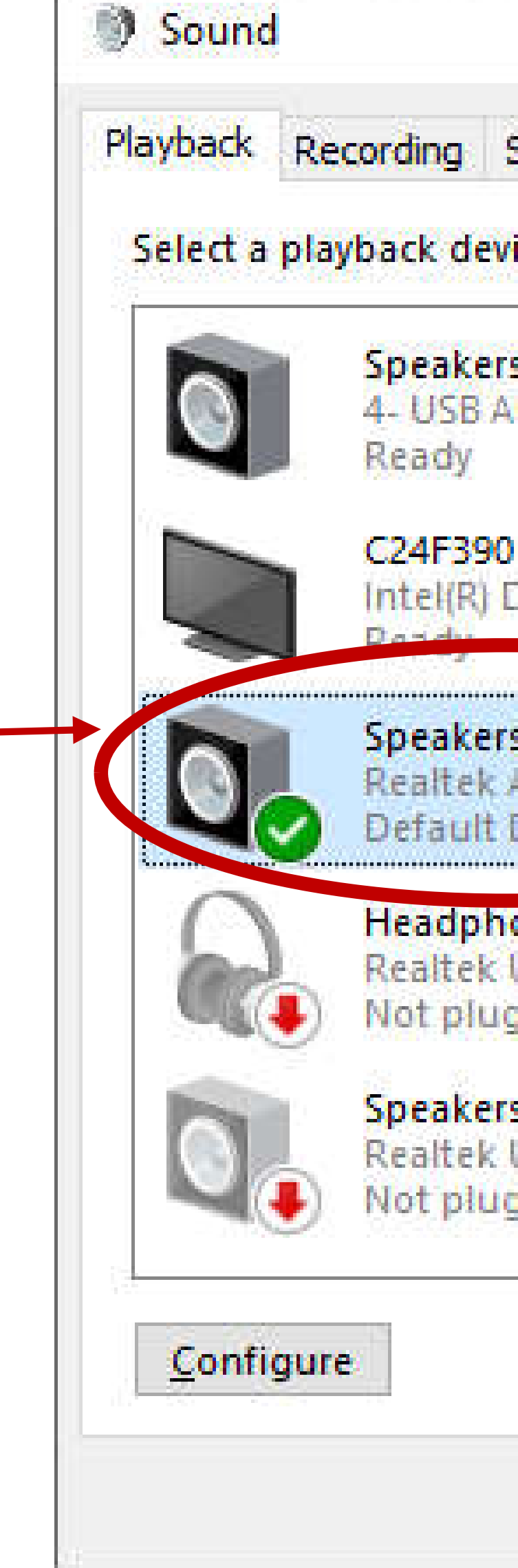

|                                  | ×                                                                                                    |
|----------------------------------|----------------------------------------------------------------------------------------------------|
| Sounds Communications            |                                                                                                    |
| ce below to modify its settings: |                                                                                                    |
| UDIO CODEC                       |                                                                                                    |
| isplay Audio                     | ALLOWER<br>PROVIDE<br>TRANSPORT<br>TRANSPORT<br>TRANSPORT<br>TRANSPORT<br>TRANSPORT<br>TRANSPORT<br>TRANSPORT |
| / Headphones<br>udio<br>evice    |                                                                                                    |
| nes<br>ISB Audio<br>ged in       |                                                                                                    |
| JSB Audio<br>ged in              |                                                                                                    |
| Set Default                      | <u>P</u> roperties                                                                                            |
| OK Cancel                        | Apply                                                                                                    |

#### Restore System default audio Recording device

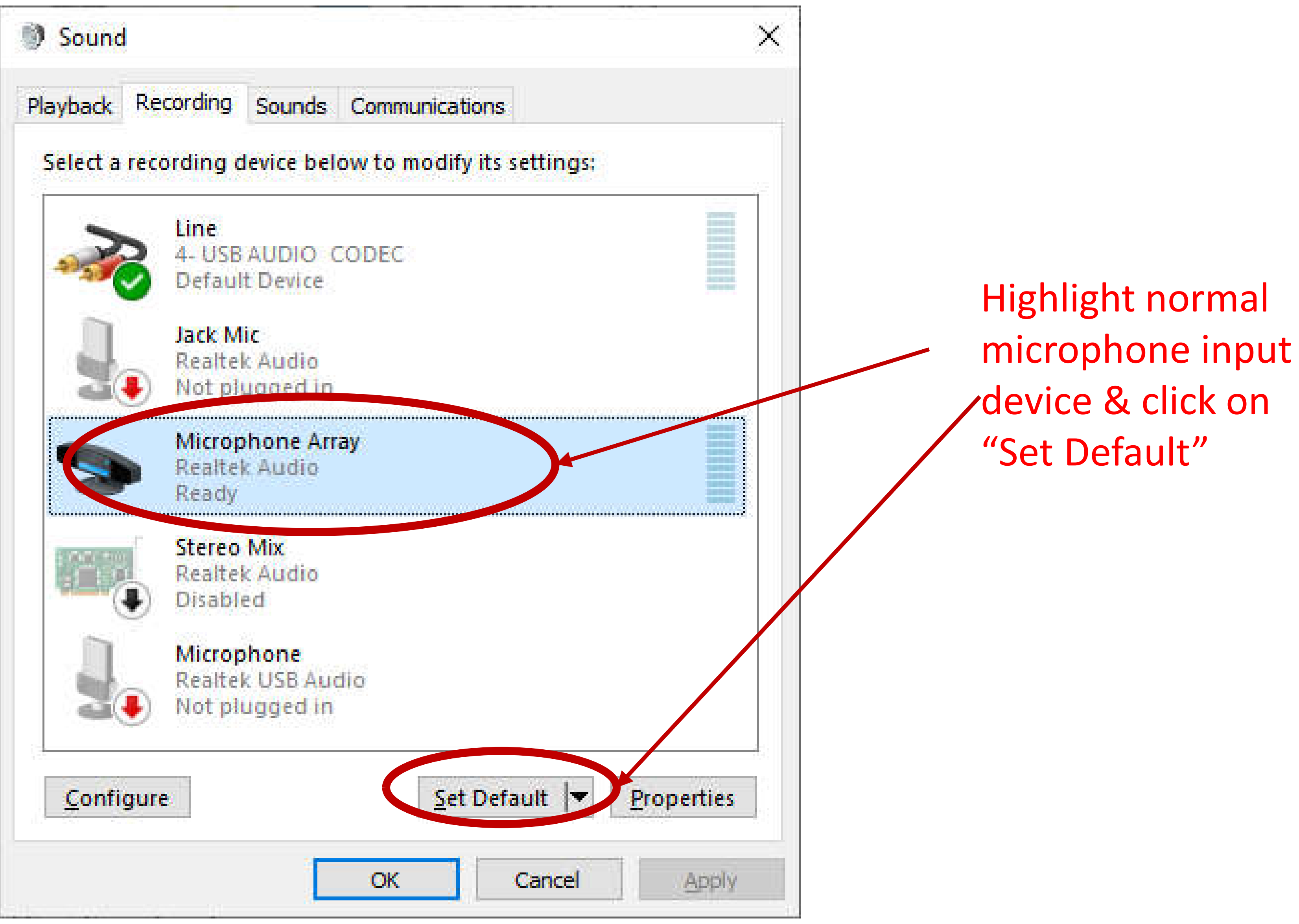

# Adjust SignaLink Audio Levels For radio operation

### Adjusting Receive Volume on SignaLink Soundcard

**Reopen the Sound Control** Panel go to Recording tab

Double Click what ever audio device the SignaLink soundcard is for your computer

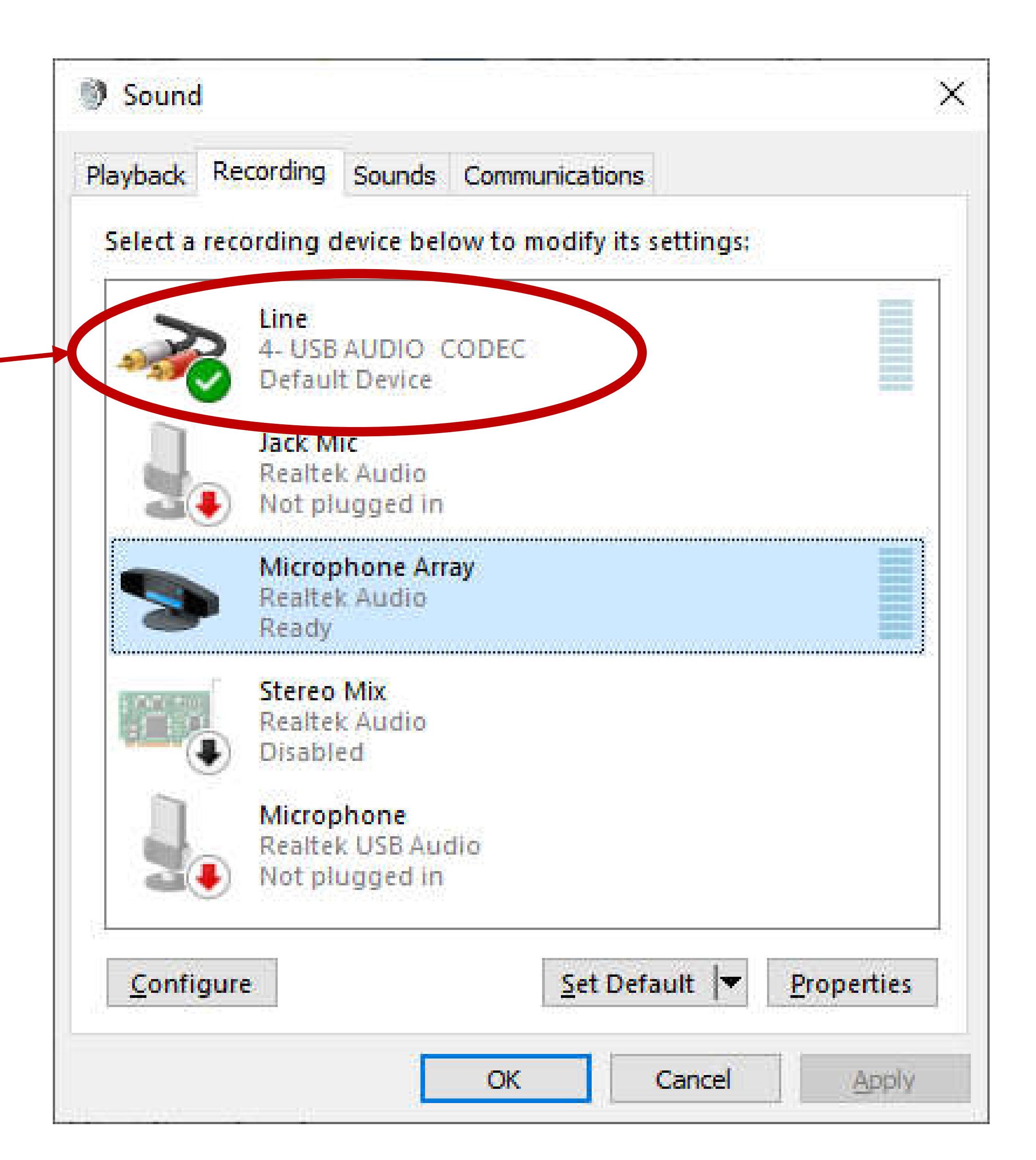

# slide

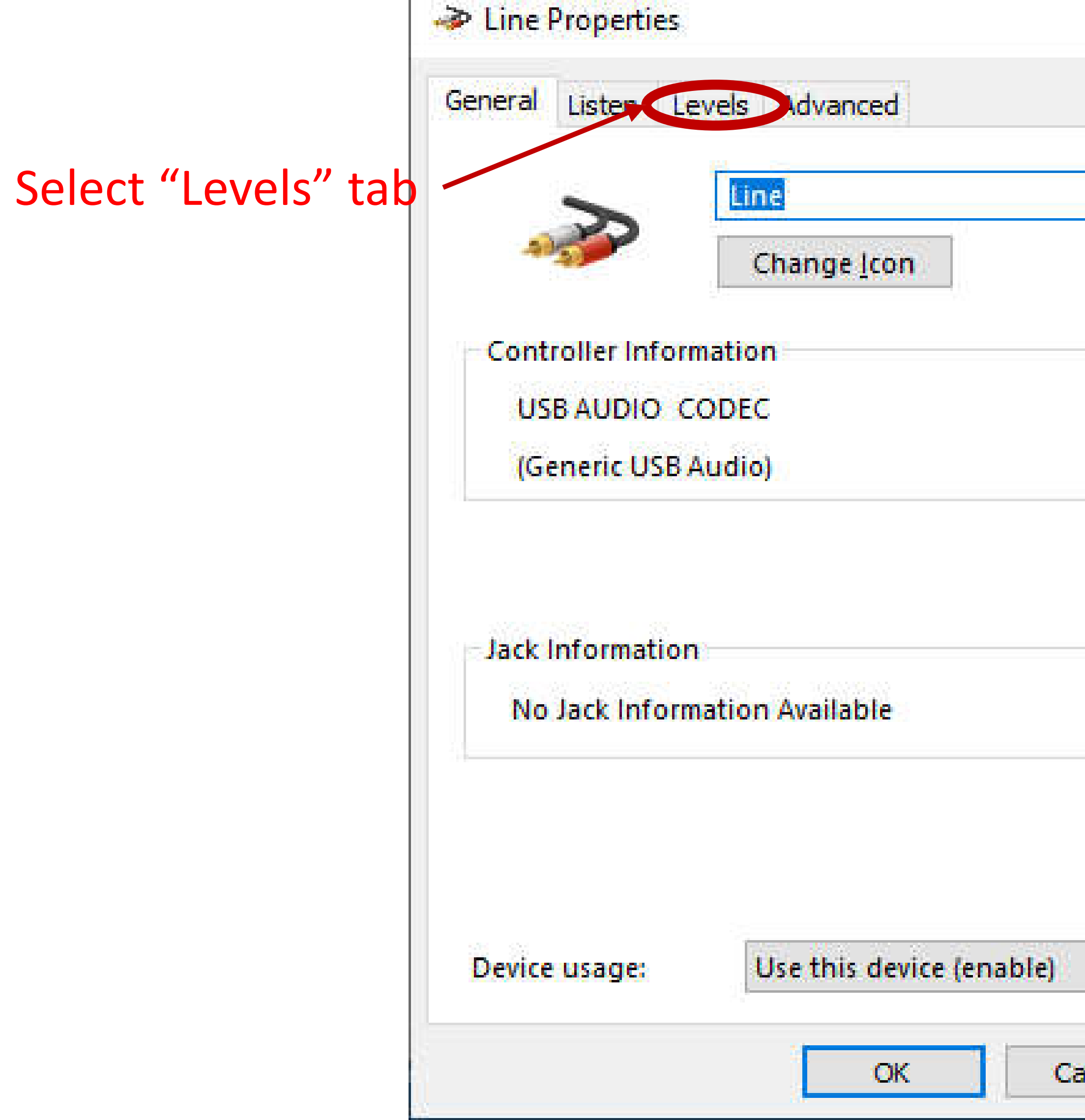

# Note to Bruce: Add recording level adjust

| ×    |                            | Line Properties  |
|------|----------------------------|------------------|
| ncel | Slid Line volume<br>to 100 | General Listen L |
|      |                            |                  |

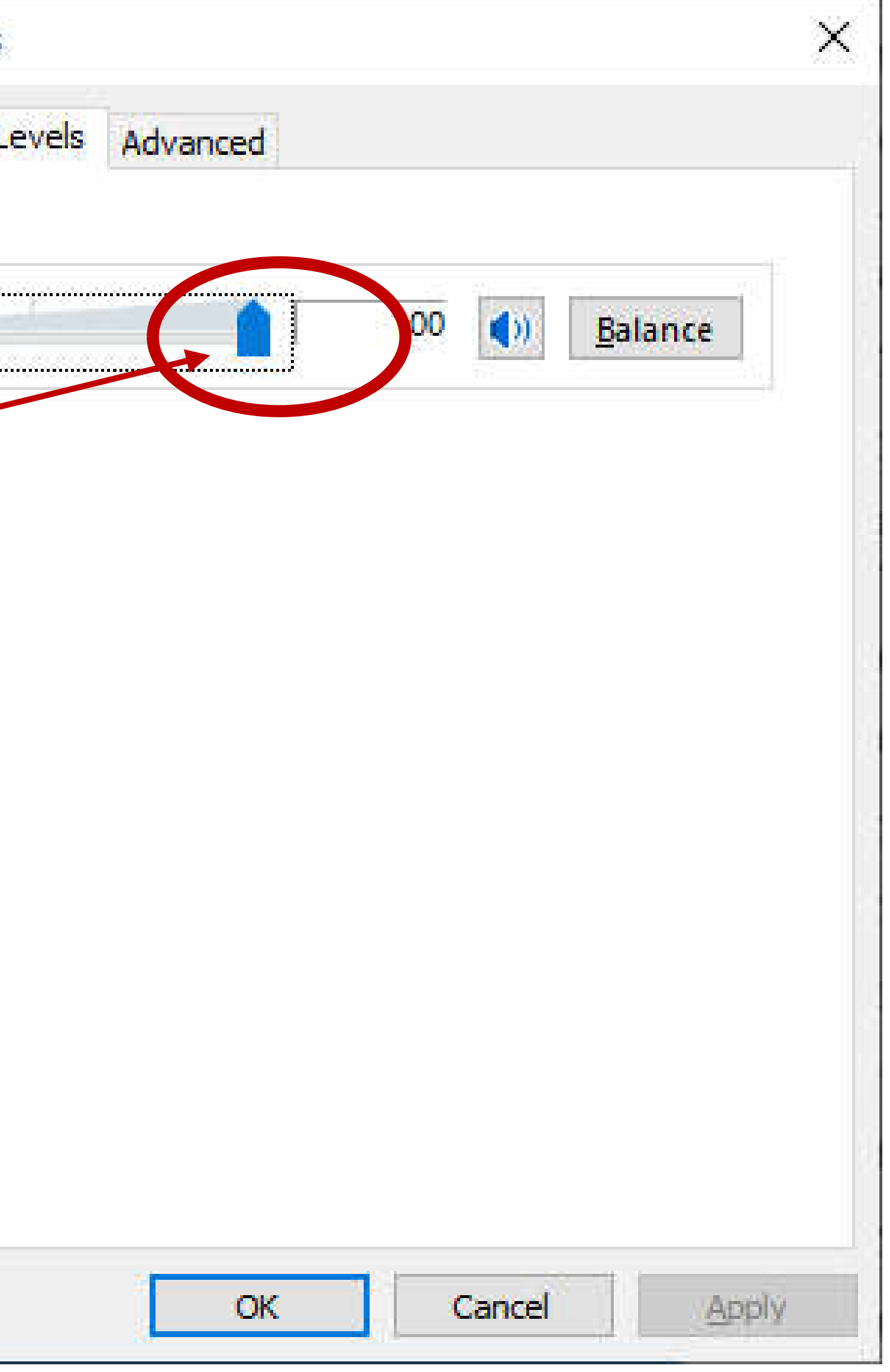

# Launch & Configure

Winlink Express Software

#### Start Winlink Express

#### Find either the

- Winlink Express icon
  or the
- RMS Express icon

# on your computer Desktop screen and double click it

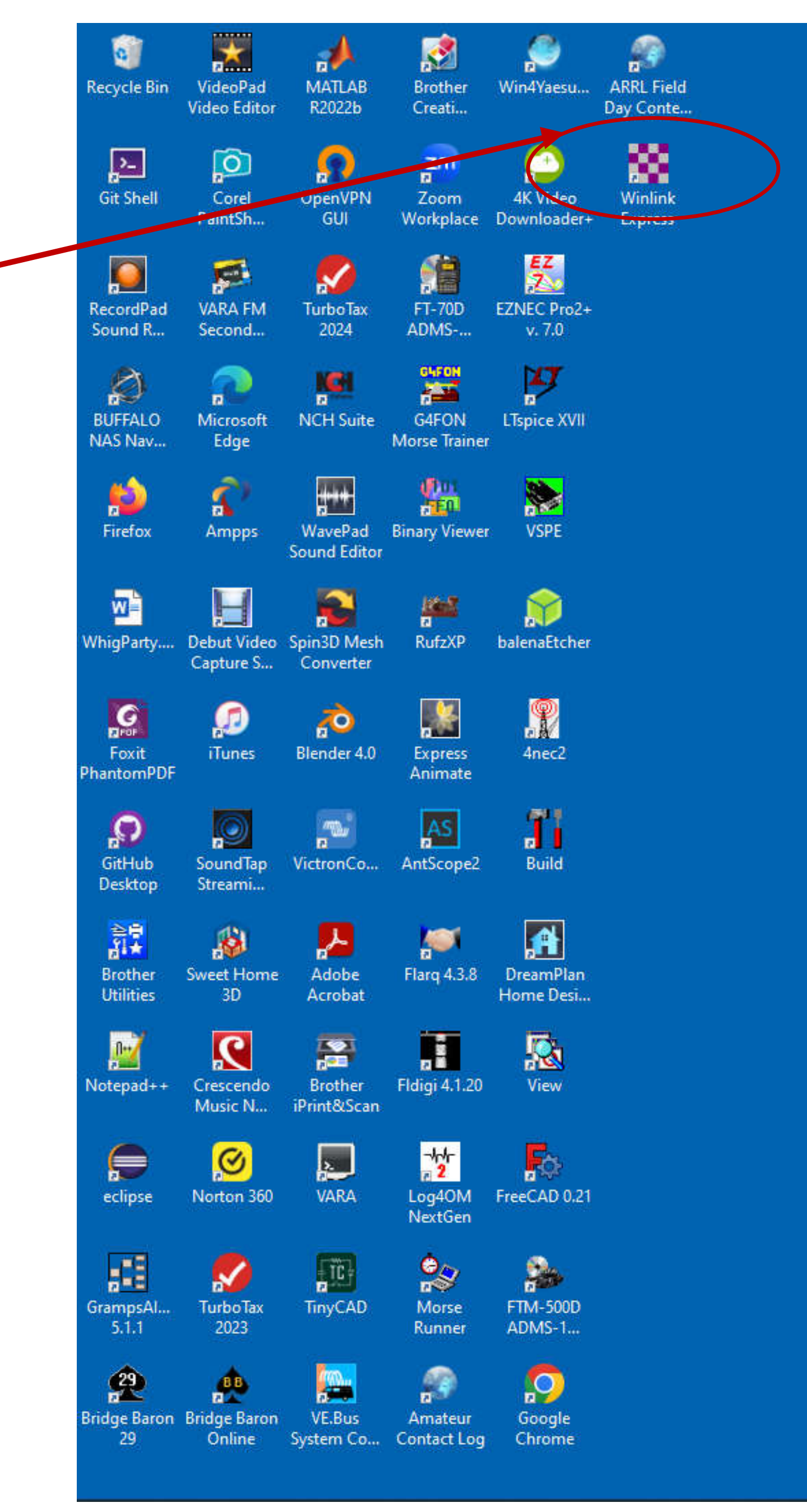

| Winlink Express 1.7.2                                                                                                    | 21.0 - N5WBB                                                                                                    |             |      |          |              |                | 977A) - 23               |      |
|----------------------------------------------------------------------------------------------------|----------------------------------------------------------------------------------------------------|-------------|------|----------|--------------|----------------|--------------------------|------|
| N5WBB                                                                                                    | Settings Messige Attachments Move To:<br>Winlink Express Setup                                                                                                    | Saved Items | ↓ D  | elete Oj | pen Session: | Packet Winlink | <ul> <li>Logs</li> </ul> | Help |
| No active session.<br>System I<br>Inbox (0 unread)<br>Read Items (12)<br>Outbox (0)<br>Sent Items (17)<br>Saved Items (0)<br>Deleted Items (0)<br>Drafts (0)<br>Personal<br>Colorado ARES (4)<br>N0SDC (0)<br>National Traffic Syste<br>Global F | Font for textFont for listsSet color themesGPS / Position ReportsWinlink Catalog RequestsGRIB file requestPreferencesUpdate User OptionsMessage Notification and ForwardingForm settingsAuto session open on startupContactsGroup AddressesAdd Personal Folder | Message ID  | Size | Source   | Sender       | Recipient      | Subject                  |      |
| Conta<br>2145375404@MMS.ATT<br>2145375404@TXT.ATT.N                                                                                                    | Add Global Folder<br>Hybrid Network Parameters<br>Propagation calculation parameters<br>View Usage Statistics<br>View background tasks<br>Backup and restore databases<br>Exit                                                                                 |             |      |          |              |                |                          |      |

#### Under the Setting tab, select Winlink Express Setup

- grid square location etc....
- Create a password and remember it. ③
- When finished click upd

### • Fill out the Winlink Express Properties page with you callsign, address and

| Winlink Express Properties       |                                                    |                                                                    | ×         |
|----------------------------------|----------------------------------------------------|--------------------------------------------------------------------|-----------|
| Call Signs<br>My Callsign:       | My Password:                                       | Registration Contact Information                                   |           |
|                                  | (Case sensitive) Show password                     | Name:                                                              |           |
| Callsign suffix (optional):      | (Used for country code) Change password            | Street address 1:                                                  |           |
| Password recovery e-mail         | r                                                  | Street address 2:                                                  |           |
| (Non-Winlink e-mail addres       | s where lost password will be sept when requested) | City:                                                              |           |
|                                  |                                                    | State/Province:                                                    |           |
| Remove Calisign                  | Request password be sent to recovery e-mail        | Country:                                                           |           |
|                                  |                                                    | Postal code:                                                       |           |
| Auxiliary Callsigns and Tactical | Addresses                                          | Phone number:                                                      | -         |
|                                  | Add Entry                                          | Web Site UBL (ontional):                                           | 5         |
|                                  | Remove Entry                                       |                                                                    |           |
|                                  | Edit Entry                                         | Additional information (optional):                                 |           |
|                                  |                                                    |                                                                    | <u>^</u>  |
| My Grid Square:                  | Lat/Lon to Grid Square                             |                                                                    | ų.        |
| Ministrali, Frances and American |                                                    |                                                                    |           |
| winlink Express registration     | key:                                               |                                                                    |           |
| Service Codes                    |                                                    | Recalculate HF path quality if SFI changes more than: 10           |           |
| PUBLIC                           |                                                    | Keep logs for 2 🚖 weeks. Keep deleted messages for                 | 720 days. |
| (Use PUBLIC for ham call sig     | ns. Separate multiple service codes by spaces.)    | Display list of pending incoming messages prior to download        |           |
| If you change service codes      | , you must update the list of channels.            | Warn about connections to stations holding messages                |           |
|                                  |                                                    | Automaticaly install field-test (beta) versions of Winlink Express |           |
| Update                           | Cancel Help                                        | Automatically install updates without prompting                    |           |
|                                  |                                                    |                                                                    |           |

Winlink"

| Winlink Express 1.7                                                                                                    | .21.0 - N5W      | BB      |        |           |
|----------------------------------------------------------------------------------------------------|------------------|---------|--------|-----------|
| N5WBB +                                                                                                    | Settings         | Message | Attach | ments Mo  |
|                                                                                                    |                  | F 🌐 📼   | ■ 🌫    |           |
| No active session.                                                                                                    |                  |         |        |           |
| System                                                                                                    | Folders          |         |        | Date/Time |
| Inbox (0 unread)<br>Read Items (5)<br>Outbox (0)<br>Sent Items (20)<br>Saved Items (0)<br>Deleted Items (0)<br>Drafts (0)<br>Personal<br>N0SDC (0)<br>National Traffic Syste | Folders<br>m (0) |         |        |           |
| Global F                                                                                                    | olders           |         |        |           |

#### • Click on the dropdown list to the right of "Open Session:" and select "Packet

| e To: | Saved Items | ~ [  | elete Op | en Session: | Telret Winlink | Logs H  | į |
|-------|-------------|------|----------|-------------|----------------|---------|---|
| )   € |             |      |          |             |                |         |   |
|       | Message ID  | Size | Source   | Sender      | Recipient      | Subject |   |
|       |             |      |          |             |                |         |   |

|     | 3 <u>383</u> 5 | ×        |
|-----|----------------|----------|
| elp |                |          |
|     |                |          |
|     |                |          |
|     |                |          |
|     |                |          |
|     |                |          |
|     |                | <br>040  |
|     |                | <u>^</u> |
|     |                |          |
|     |                |          |
|     |                |          |
|     |                |          |
|     |                |          |
|     |                |          |
|     |                | ×.       |

# Configure Winlink Express Click on "Open Session:"

| Winlink Express 1.7.21.0 - N5W | /BB                     |
|--------------------------------|-------------------------|
| N5WBB + Settings               | Message Attachments Mov |
|                                | 🕂 🌐 📼 🔳 法   🛃   🥞   🤅   |
| No active session              |                         |
| System Folders                 | Date/Time               |
| Inbox (0 unread)               |                         |
| Read Items (5)                 |                         |
| Outbox (0)                     |                         |
| Sent Items (20)                |                         |
| Saved Items (0)                |                         |
| Deleted Items (0)              |                         |
| Drafts (0)                     |                         |
| Personal Folders               |                         |
| NOSDC (0)                      |                         |
| National Traffic System (0)    |                         |
| 25 SAL                         |                         |
|                                |                         |
|                                |                         |
| Global Folders                 |                         |
|                                |                         |
|                                |                         |
|                                |                         |
|                                |                         |

| To: | Saved Items | ~ [  | elete Op | en Session: | Packet Winlink | ~ Logs  | Help |
|-----|-------------|------|----------|-------------|----------------|---------|------|
|     | Message ID  | Size | Source   | Sender      | Recipient      | Subject |      |

|   |  | × |
|---|--|---|
| p |  |   |
|   |  |   |
|   |  |   |
|   |  |   |
|   |  |   |
|   |  |   |
|   |  |   |
|   |  | ~ |
|   |  |   |
|   |  |   |
|   |  |   |
|   |  |   |
|   |  |   |
|   |  |   |
|   |  | ~ |

| e a la sur                                                                                                    |                                                                            |                          |             |            | <u>, 200</u> 4 |    | × |
|----------------------------------------------------------------------------------------------------|----------------------------------------------------------------------------|--------------------------|-------------|------------|----------------|----|---|
| Exit Settings                                                                                                    | Channel Selection                                                          | on 1200 Baud S           | tart Stop   |            |                |    |   |
| Connection type:                                                                                                    | Direct -                                                                   | WE0FUN-10                | Via         | 1          | į.             |    |   |
| Connection script:                                                                                                    |                                                                            |                          | Edit script | Add script | Remove scri    | pt |   |
| îme to next Autoc                                                                                                    | onnect = Disabled                                                          | l, Call when message     | s to send   |            |                |    |   |
| <ul> <li>Starting WL2K pace</li> <li>Launching C:\Sou</li> <li>Soundcard modern</li> <li>Initializing KISS ov</li> <li>Initialization complete</li> <li>Ready</li> </ul> | ket session<br>ndModem\soundmo<br>is running.<br>er TCP Host 127.0.(<br>te | dem.exe<br>0.1 Port 8100 |             |            |                |    |   |

#### Elick on Settings

#### Packet Settings

Packet TNC Type: Packet TNC Model: Serial Port: TCP Host/Port:

KISS NORMAL TCP 127.0.0.1 8100

Packet Sound Modem

(browse to SoundModem's folder location)

Automatically launch packet sound modem **CHECK** 

TNC Parameters check **1200 Baud** Enable Ipoll CHECK

Automatically call when there are pending outping CHECK messages

**Click on "Update" to close** 

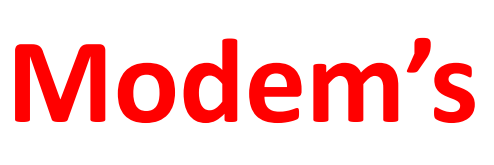

| TNC Connection                    |                    |                    |       |
|-----------------------------------|--------------------|--------------------|-------|
| Packet TNC Type: KISS             |                    | $\sim$             |       |
| Packet TNC Model: NORMAL 🗸        |                    | Serial Port: TCP ~ |       |
|                                   | TCP Host/Port:     | 127.0.0.1 8100     |       |
| Packet sound modem: C:\SoundMode  | em\soundmodem.e    | xe B               | rowse |
| (For Kiss mode)                   | ly launch packet s | ound modem         |       |
| TNC Parameters                    |                    |                    |       |
| Sector (1995) 1995                | 1200 Baud          | 9600 Baud          |       |
| TX Delay (Milliseconds):          | 400 ~              | 300 ~              |       |
| Maximum Packet Length:            | 128 ~              | 255 ~              |       |
| Maximum Frames:                   | 4 ~                | 7 ~                |       |
| Frack:                            | 2 ~                | 2 ~                |       |
| Persistance:                      | 160 🛩              | 224 ~              |       |
| Slot time:                        | 30 ~               | 20 ~               |       |
| Maximum Retries:                  | 5 ~                | 5 ~                |       |
| Disable Xmt Transmit Level:       | 300 🗢              | 300 \$             |       |
| Enable IPoll:                     |                    |                    |       |
| Automatic Calling                 |                    |                    |       |
| Autoconnect time: Disabled        | $\sim$             |                    |       |
| Automatically call when there are | pending outgoing   | messages           |       |
|                                   |                    |                    |       |

#### Restart Winlink Express

- Close the Packet Winlink Session Window
- Exit Winlink Express
- Re-start Windows Express
- session to the right of "Open Session:"
- Click on "Open Session"

At the top of Winlink program window, re-select a "Packet Winlink"

#### Look for 3 Windows:

| 6           | 8      | Winlin           | <b>29</b><br>k Exnre | cc 1.7.2 | 1.0 - N5V                                                                                                    | VBR   |
|-------------|--------|------------------|----------------------|----------|----------------------------------------------------------------------------------------------------|-------|
| Recyc       | N5V    | VBB              | in Expre             | ÷        | Settings                                                                                                    | Messa |
| _           |        |                  | Â                    | ê (      | 101                                                                                                    | ⊕ ⊕   |
| 2           | In Pa  | cket P           | 2P ses               | sion.    |                                                                                                    |       |
| Git         |        |                  | Sy                   | stem Fo  | Iders                                                                                                    |       |
|             | Inbo   | x (0 u           | nread)               | ļ.       |                                                                                                    |       |
|             | Rea    | d Item           | is (12)              |          |                                                                                                    |       |
| Reco        | Sen    | titems           | (14)                 |          |                                                                                                    |       |
| Sour        | Sav    | ed Iter          | ns (0)               | 3        |                                                                                                    |       |
| đ           | Draf   | ts (0)           | sins (o              | 2        |                                                                                                    |       |
| D           |        |                  | Per                  | sonal F  | olders                                                                                                    |       |
| BUFI<br>NAS | Colo   | prado /          | ARES                 | (4)      |                                                                                                    |       |
|             | Nati   | onal T           | raffic S             | System   | n (O)                                                                                                    |       |
| <u></u>     | 100000 |                  |                      |          | 1997 A. 1997 A. 1997 A. 1997 A. 1997 A. 1997 A. 1997 A. 1997 A. 1997 A. 1997 A. 1997 A. 1997 A. 1997 A. 1997 A |       |
| Fire        | -      |                  | G                    | obal Fo  | Iders                                                                                                    |       |
|             | -      |                  |                      | obarro   |                                                                                                    |       |
|             |        |                  |                      |          |                                                                                                    |       |
| Whial       |        |                  |                      |          |                                                                                                    |       |
| migr        |        |                  |                      | Contac   | ts                                                                                                    |       |
|             | 2145   | 375404<br>375404 | @MMS.<br>@TXT./      | ATT.NE   | T                                                                                                    |       |
| 20          | AMA    | NDA_A            | DEN_E                | MAIL     |                                                                                                    |       |
| Fo          | BRU    |                  |                      | T.COM    |                                                                                                    |       |
| - num.      | CLIN   | T_HAR            | PER_K                | K4MC     |                                                                                                    |       |
| 6           | JAME   | S_CIZE           | EK                   | MS       |                                                                                                    |       |
| Gitl        | KOJS   | _CARR            | @GMAII               | LCOM     |                                                                                                    |       |
| Des         | K0W    | ET<br>⊋HJ        |                      |          |                                                                                                    |       |
|             | N5W    | BB               | MERVII               | IE KS    | 2N                                                                                                    |       |
| đ.          | WAY    | NE_SO            | MMERV                | ILLE_E   | MAIL                                                                                                    |       |
| Bro<br>Util | WEU    | FUN              |                      |          |                                                                                                    |       |
|             |        |                  |                      |          |                                                                                                    |       |
| 0           |        |                  |                      |          |                                                                                                    |       |
| Noter       |        |                  |                      |          |                                                                                                    |       |
|             |        |                  |                      |          |                                                                                                    |       |
| 6           |        |                  |                      |          |                                                                                                    |       |
|             |        |                  |                      |          |                                                                                                    |       |
| eci         |        |                  |                      |          |                                                                                                    |       |
|             |        |                  |                      |          |                                                                                                    |       |
|             |        |                  |                      |          |                                                                                                    |       |
| Gram        |        |                  |                      |          |                                                                                                    |       |
| э.          |        |                  |                      |          |                                                                                                    |       |
|             |        |                  |                      |          |                                                                                                    |       |
| Win         | in the | TU               |                      |          | IIYCAU                                                                                                    | IVIOI |
| Exp         | ress   |                  | 2023                 |          |                                                                                                    | Runr  |
|             |        |                  |                      |          |                                                                                                    |       |

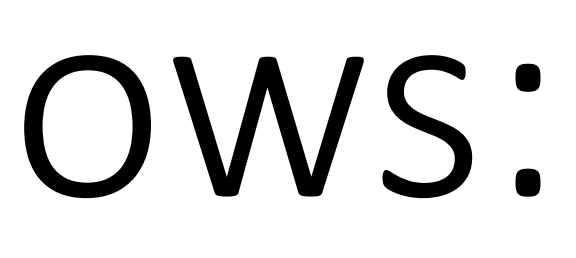

#### The Winlink window, The Packet Winlink Session window, & the SoundModem window

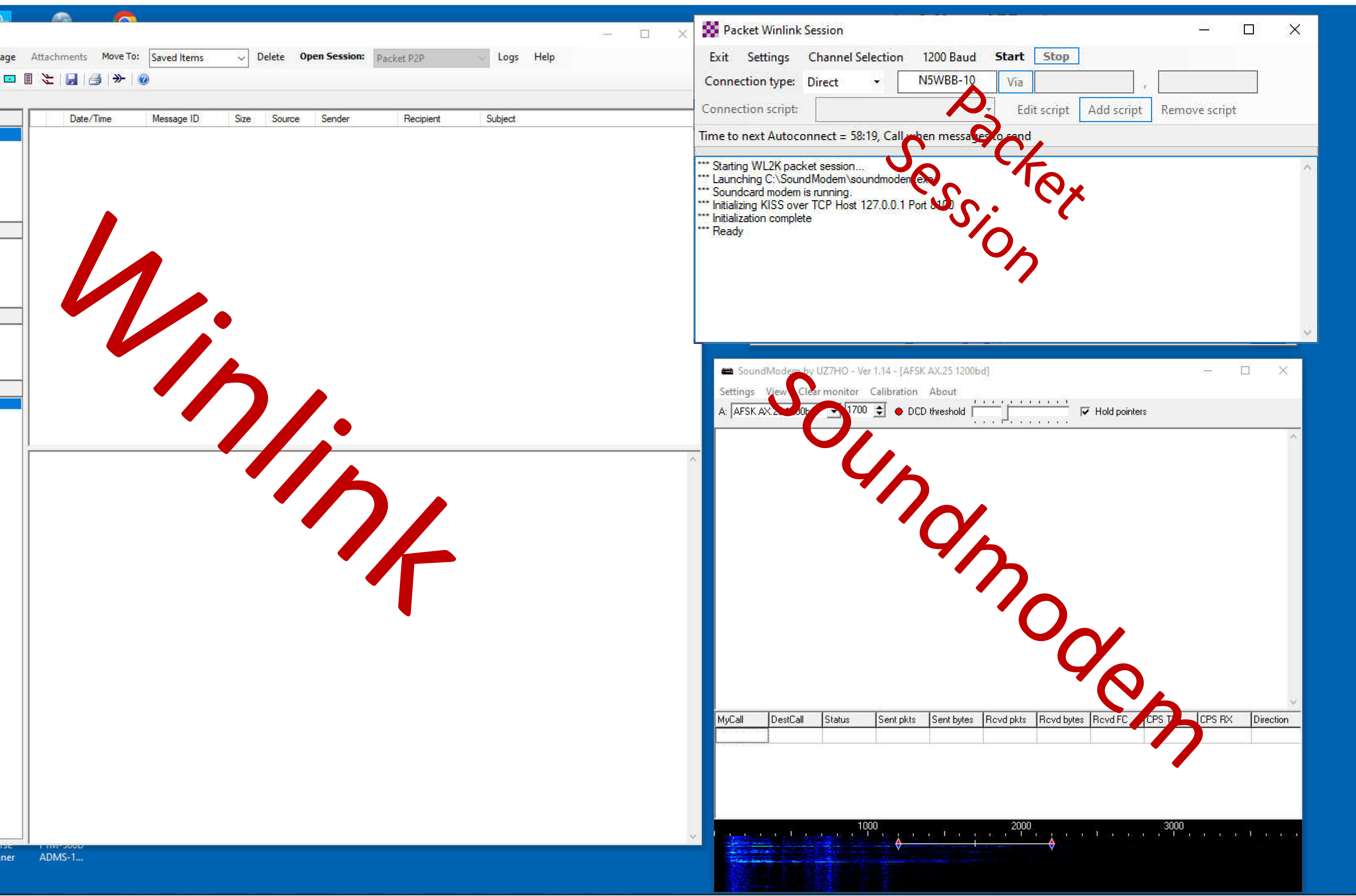

# Configure SoundModem Select SignaLink as soundmodem audio devices

## Configure SoundModem

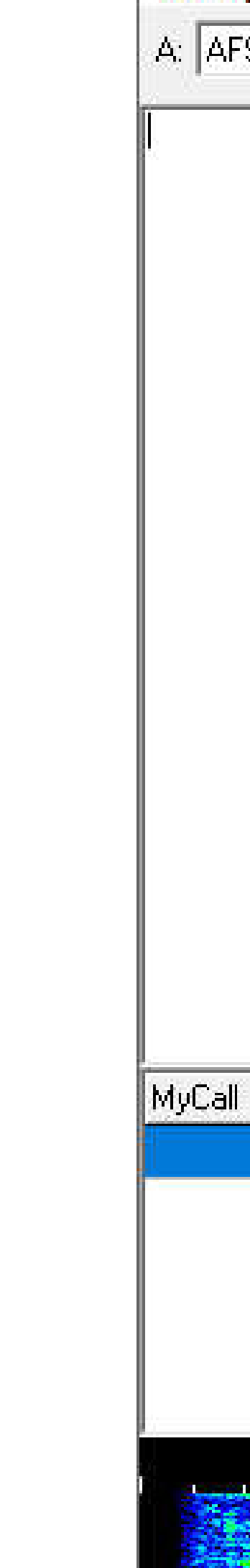

| SoundModem by UZ7HO - Ver 1.14 - [AFSK AX.25 1200bd] | <u> 94 –</u> |
|------------------------------------------------------|--------------|
| Settings View Clearmonitor Calibration About         |              |
| A: AFSK AX.251200bd 💽 1700 🚖 🗢 DCD threshold         |              |

| DestCall | Status | Sent pkts | Sent bytes | Rovd pkts | Rovd bytes | Rovd FC | CPS TX | CPS RX |  |
|----------|--------|-----------|------------|-----------|------------|---------|--------|--------|--|
|          |        |           |            |           |            |         |        |        |  |

| ju<br>Secondaria de la companya de la companya de la companya de la companya de la companya de la companya de la comp | 1000 | 2000 | _ar—a IV ar sa | 3000 | ns å |
|----------------------------------------------------------------------------------------------------|------|------|----------------|------|------|
|                                                                                                    |      | ÷    |                |      |      |
|                                                                                                    |      |      |                |      |      |
|                                                                                                    |      |      |                |      |      |

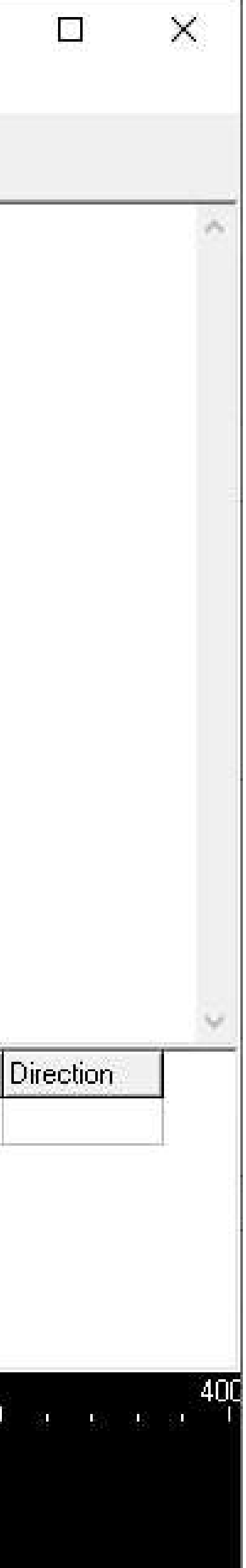

#### Select Audio Devices

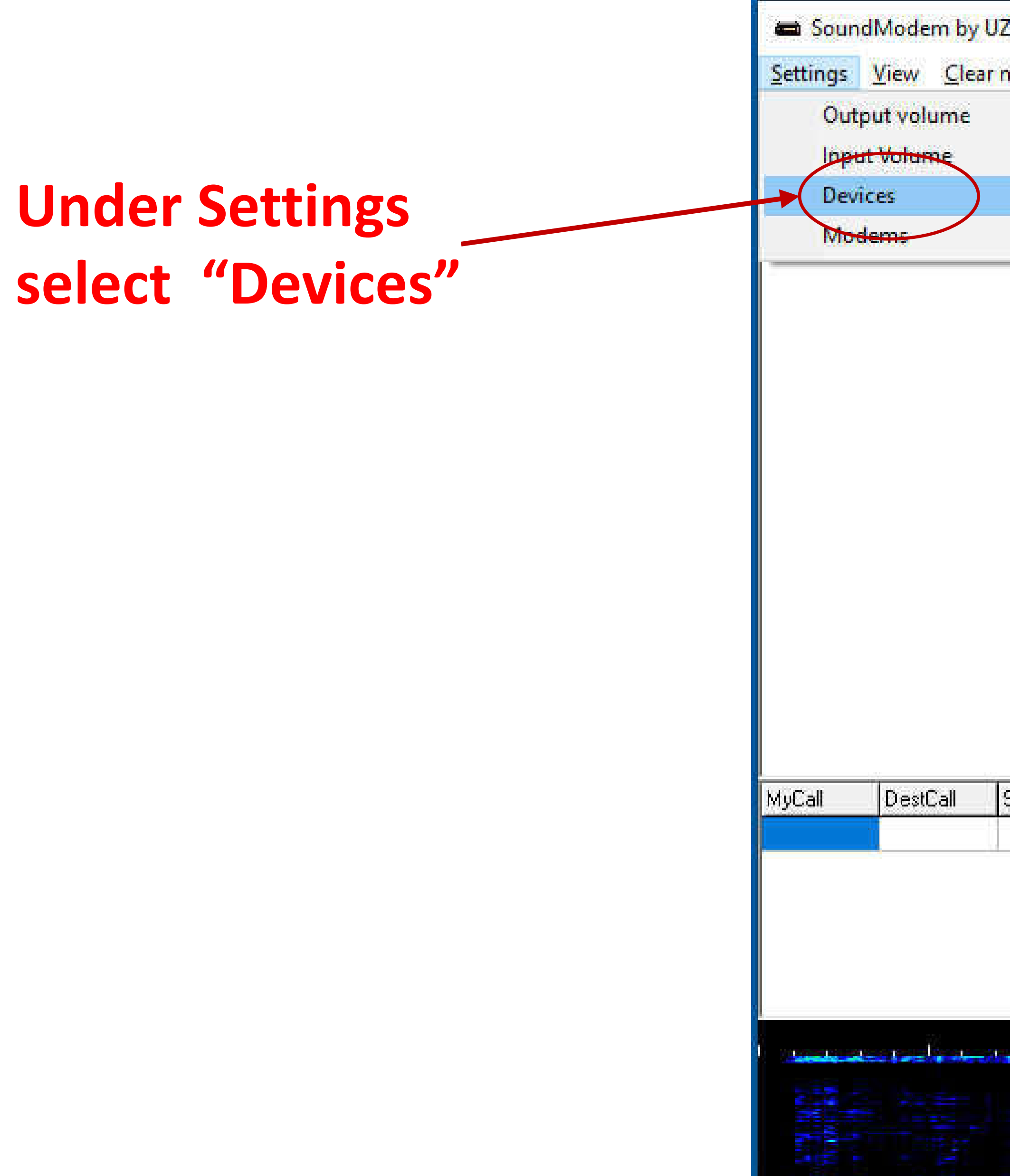

| - Ver 1.14 - [AFSK AX.25 1200bd]<br>or Calibration About |  | ~ |
|----------------------------------------------------------|--|---|
| 00                                                       |  |   |
|                                                          |  |   |
|                                                          |  |   |

| Status | Sent pkts | Sent bytes | Rovd pkts | Rovd bytes | Rovd FC | CPS TX | CPS RX | Direction |
|--------|-----------|------------|-----------|------------|---------|--------|--------|-----------|
|        |           |            |           |            |         |        |        |           |

| 1000 | 2000             |       | 3000                                         | 500                                      | 40                        |
|------|------------------|-------|----------------------------------------------|------------------------------------------|---------------------------|
|      | eper a Thirt g a | 数 道 頭 | 85 (8 10 <sup>000</sup> 10 <sup>00</sup> 10) | 18 18 18 18 18 18 18 18 18 18 18 18 18 1 | 8 38 - 58 <sup>11</sup> 7 |
|      | 9 🕱 👘            |       |                                              |                                          |                           |
|      |                  |       |                                              |                                          |                           |
|      |                  |       |                                              |                                          |                           |

#### Select Audio Devices

|                                                | Settings                                                                       |                                                   |                       |
|------------------------------------------------|--------------------------------------------------------------------------------|---------------------------------------------------|-----------------------|
| Settings                                       | Sound Card                                                                     | Settings                                          | ×                     |
| Sound Card                                     | Output device C24F390 (Intel(R) Display Audio                                  | Sound Card                                        |                       |
| Output device Speakers / Headphones (Realtek 🕞 | Input device Speakers / Headphones (Realtek<br>C24F390 (Intel(R) Display Audio | Output device Speakers (4-US                      | B AUDIO CODEC) -      |
| Input device Microphone Array (Realtek Audio   | Dual channel                                                                   | Input device Line (4- USB AUI<br>Microphone Array | DIO_CODEC)            |
| Dual channel TX SampleRate 11025               | TX rotation TX corr. PPM 0                                                     | Dual chanr Line (4- USB AU                        | DIO CODECI            |
| TX rotation TX corr. PPM                       | ✓ Single channel output RX SampleRate 11025                                    | ☐ TX rotation                                     | TX corr. PPM          |
| ✓ Single channel output RX SampleRate 11025    | Color waterfall RX corr. PPM                                                   | Single channel output                             | RX SampleRate 11025   |
| Color waterfall RX corr. PPM                   | Stop waterfall on minimize Priority Highest                                    | Color waterfall                                   | RX corr. PPM          |
| Stop waterfall on minimize Priority Highest    | Minimized window on startup                                                    | Stop waterfall on minimize                        | Priority   Highest    |
| Minimized window on startup                    | Server setup                                                                   | Minimized window on startup                       |                       |
| Server setup                                   | AGWPE Server Port 8000 Enabled                                                 | AGU/DE Server Pert 9000                           | E Enabled             |
| AGWPE Server Port 8000                         | KISS Server Port 8100 🔽 Enabled                                                | KISS Server Port 8100                             | Enabled               |
| KISS Server Port 8100 🔽 Enabled                |                                                                                |                                                   |                       |
| PTT Port                                       | PTT Port                                                                       | PTT Port                                          |                       |
| Select PTT port NONE 🖃 🗖 Dual PTT              | Select PTT port NUNE   Dual PTT                                                | Select PTT port NONE                              | Dual PTT              |
| Advanced PTT settings Swap COM pins for PTT    | Advanced PTT settings                                                          | Advanced PTT settings                             | Swap COM pins for PTT |
| OK Cancel                                      | OK Cancel                                                                      | OK                                                | Cancel                |

## Other Device Settings

Uncheck **TX rotation** Check **Single channel output** Check **Color waterfall** AGWPE Server Port **Uncheck Enabled** KISS Server Port **8100 & check Enable** Select PTT Port **NONE** Uncheck **Dual PTT** Uncheck **Swap COM pin** Click **OK** 

| U |  |
|---|--|
|   |  |

| Settings                     |                    |
|------------------------------|--------------------|
| Sound Card                   |                    |
| Output device Speakers (4- U | SB AUDIO CODECI    |
| Input device Line (4- USB At | JDIO CODEC)        |
| 🗖 Dual channel               | TX SampleRate 1102 |
| TX rotation                  | TX corr. PPM       |
| Single channel output        | RX SampleRate 1102 |
| Color waterfall              | RX corr. PPM       |
| Stop waterfall on minimize   | Priority Highest   |
| Minimized window on startur  | D                  |
| Server setup                 |                    |
| AGWPE Server Port 8000       | Enabled            |
| KISS Server Port 8100        | Enabled            |
| PTT Port                     |                    |
| Select PTT port NONE 🖵       | 🔲 Dual PTT         |
| Advanced PTT settings        | Swap COM pins for  |
| OK                           | Cancel             |

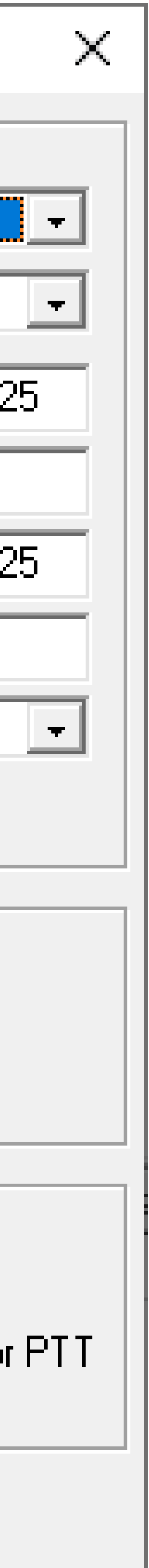

#### Modem Timing Settings

**Under settings click** "Modems"

| SoundModem by UZ7HC       | ) - Ver 1.14 - [AFSK AX.25 1200bd]       |
|---------------------------|------------------------------------------|
| Settings View Clear mon   | itor C <u>a</u> libration A <u>b</u> out |
| Output volume             | 00 🚖 🗢 DCD threshold 🔽                   |
| Input Volume              | M C P> [16:25:101]                       |
| Devices                   | M C P> [16:25:14T]                       |
| Modems                    | M C P> [16:25:191]<br>M C P> [16:25:23T] |
| I:LUNOMER 10 NOMER-10 (2) | ADM C P> [16:25:271]                     |

| Call | DestCall | Status | Sent pkts | Sent bytes | Rovd pkts | Rovd bytes | Rovd FC | CPS TX | CP |
|------|----------|--------|-----------|------------|-----------|------------|---------|--------|----|
|      |          |        |           |            |           |            |         |        |    |

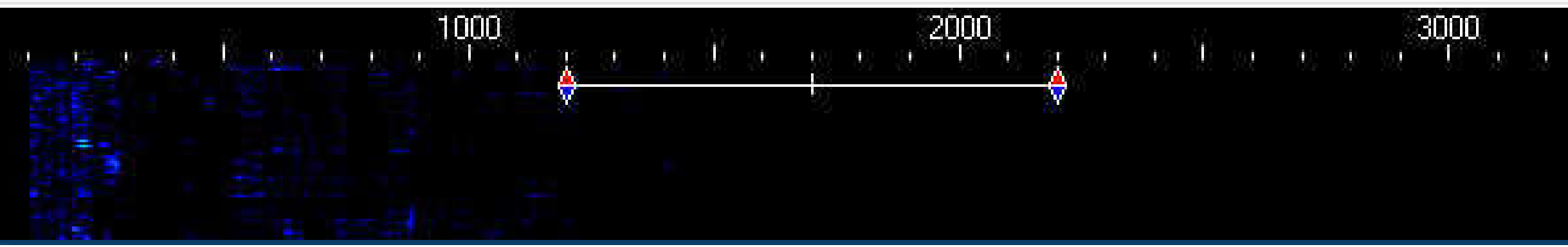

| <u>888</u> 7 |           | ×        |
|--------------|-----------|----------|
|              |           |          |
|              |           | <u>^</u> |
|              |           |          |
|              |           |          |
|              |           |          |
|              |           |          |
|              |           |          |
|              |           |          |
|              | 2         | v        |
| S RX         | Direction | -        |

| £2 | 3 | 83 | <i>0</i> ) | 83 | , 40 |
|----|---|----|------------|----|------|
|    |   |    |            |    |      |
|    |   |    |            |    |      |
|    |   |    |            |    |      |

## Soundmodem Modem Settings

Check KISS Optimization Check non-AX25 filter

**Under Modem type ch: A** Mode **AFSK AX.25 1200bd** TXDelay **500** msec

Click on "OK"

| Modem settings                                                                                                    | ×                                                                                                    |
|----------------------------------------------------------------------------------------------------|----------------------------------------------------------------------------------------------------|
| Modem filters ch: A                                                                                                 | Modem filters ch: B                                                                                                    |
| BPF Width 1400 Show                                                                                                 | BPF Width 1400 Show                                                                                                    |
| TXBPF Width 1600 Show                                                                                               | TXBPF Width 1600 Show                                                                                                    |
| LPF Width 650 Show                                                                                                  | LPF Width 650 Show                                                                                                    |
| BPF Taps 256                                                                                                    | BPF Taps 256                                                                                                    |
| LPF Taps 128                                                                                                    | LPF Taps 128                                                                                                    |
| Default settings                                                                                                    | Default settings                                                                                                    |
| PreEmphasis filter       None       ✓       ▲ All         ✓       KISS Optimization         ✓       non-A×25 filter | PreEmphasis filter       None       ✓       All         Image: KISS Optimization       Image: KISS Optimization       Image: KISS Optimization         Image: Non-AX25 filter       Image: Non-AX25 filter       Image: Non-AX25 filter |
| Modem type ch: A                                                                                                    | Modem type ch: B                                                                                                    |
| Mode AFSK AX.251200bd 👻                                                                                             | Mode AFSK AX.251200bd 👻                                                                                                    |
| TXDelay 500 msec                                                                                                    | TXDelay 250 msec                                                                                                    |
| TXT ail 50 msec                                                                                                    | TXTail 50 msec                                                                                                    |
| Add. RX 0 pairs                                                                                                    | Add. RX 0 pairs                                                                                                    |
| Add, RX shift 30 Hz                                                                                                 | Add, RX shift 30 Hz                                                                                                    |
| Bits Recovery NONE                                                                                                  | Bits Recovery NONE                                                                                                    |
| FX.25 Mode RX-ONLY                                                                                                  | FX.25 Mode RX-ONLY                                                                                                    |
| Ok                                                                                                    | Cancel                                                                                                    |

## SoundModem Main Window Settings

#### Select AFSK AX.25 1200bd

#### **Check Hold pointers**

| SoundModem by UZ7HO - Ver 1.14 - [AFSK AX.25 1200bd]                            |             | ×        |
|---------------------------------------------------------------------------------|-------------|----------|
| Settings View Clear monitor Calibration About                                   |             |          |
|                                                                                 |             |          |
|                                                                                 |             |          |
|                                                                                 |             |          |
|                                                                                 |             |          |
|                                                                                 |             |          |
|                                                                                 |             |          |
|                                                                                 |             |          |
|                                                                                 |             |          |
|                                                                                 |             |          |
|                                                                                 |             |          |
|                                                                                 |             |          |
|                                                                                 |             |          |
|                                                                                 | Internetion | × .      |
| MyLall DestLall Status Sent pkts Sent bytes Hove pkts Hove bytes Hove FL LFS IA | Direction   | _        |
|                                                                                 | <br>        |          |
|                                                                                 |             |          |
|                                                                                 |             |          |
|                                                                                 |             |          |
|                                                                                 |             | 400      |
| 1000 2000 2000 3000<br>□                                                        |             | 4UU<br>I |

# Sending an Email Message

#### Compose an E-mail message

Under Message Menu select New Message....

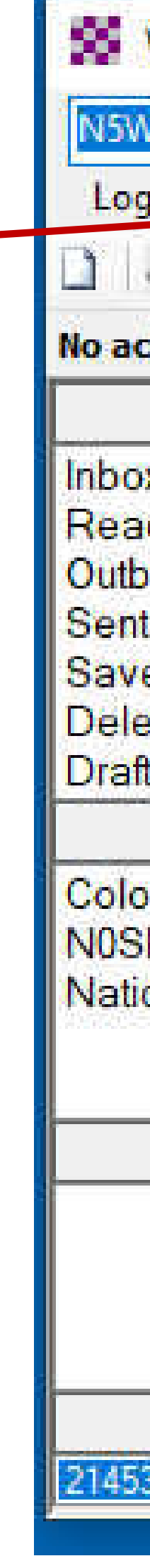

| BB Add Callsign Settings                  | Message Attachments Move To: Read Items       | 2    | ✓ Delete | Open Session: Page | cket Winlink | ~  |
|-------------------------------------------|-----------------------------------------------|------|----------|--------------------|--------------|----|
| is Help                                   | New Message                                   |      |          |                    |              |    |
| 2 2 2 2 4 2 4                             | Reply                                         |      |          |                    |              |    |
| tive session.                             | Reply to All                                  |      |          |                    |              |    |
| System Folders                            | Forward                                       | urce | Sender   | Recipient          | Subject      |    |
| x (0 unread)<br>d Items (13)<br>ox (0)    | Forward without change<br>Acknowledge receipt |      |          |                    |              |    |
| Items (18)                                | Save message as                               |      |          |                    |              |    |
| eted Items (0)<br>ted Items (0)<br>ts (0) | Edit                                          |      |          |                    |              |    |
| Personal Folders                          | lemplate manager                              |      |          |                    |              | ~  |
| rado ARES (4)<br>DC (0)                   | Set favorite templates                        |      |          |                    |              |    |
| onar franc System (0)                     | HTML Forms                                    |      |          |                    |              |    |
|                                           | Import form xml file                          |      |          |                    |              |    |
| Global Folders                            | Generate Form 309 Communications Log          |      |          |                    |              |    |
|                                           | Generate maps and CSV files for forms         |      |          |                    |              |    |
|                                           | Export selected messages                      |      |          |                    |              |    |
| Contacts                                  | Import messages                               |      |          |                    |              |    |
| 3/5404@MMS ATT NET                        | Archive messages                              |      |          |                    |              | ×. |

#### Composing E-mail message

Select "Winlink Message"

Enter either Call Sign or an e-mail address

Area for typing message

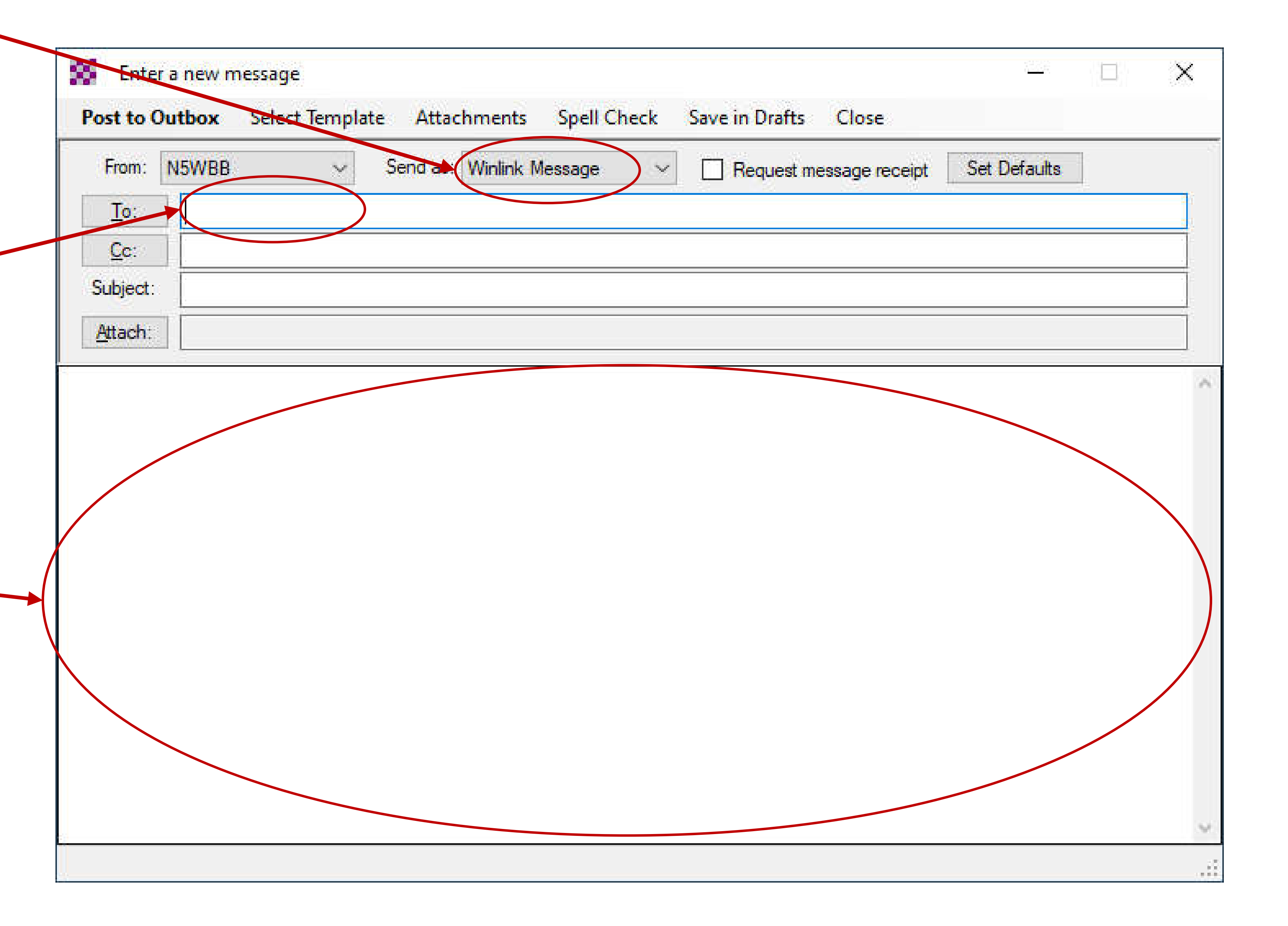

#### Post Message

After message is composed, click on "Post to Outbox"

| Post to (   | Outbox Select Template Attachments | Spell Check | Save in Drafts | Close          |  |
|-------------|------------------------------------|-------------|----------------|----------------|--|
| From:       | : N5WBB ~ Send as: Winlink Me      | essage 🗸 🗸  | Request me     | essage receipt |  |
| <u>T</u> o: | K2SN;                              |             |                |                |  |
| <u>C</u> c: |                                    |             |                |                |  |
| Subject:    | t: Hungry                          |             |                |                |  |
| Attach:     | N. I                               |             |                |                |  |

Send PIZZA!!!!

| 7 <u>888</u> 8 | ×    |
|----------------|------|
|                |      |
| Set Defaults   |      |
|                |      |
|                |      |
|                |      |
|                |      |
|                | - A- |
|                |      |
|                |      |
|                |      |
|                |      |
|                |      |
|                |      |
|                |      |
|                |      |
|                |      |
|                | ×.   |
|                |      |

#### Select Gateway

**Click on Channel Selection** 

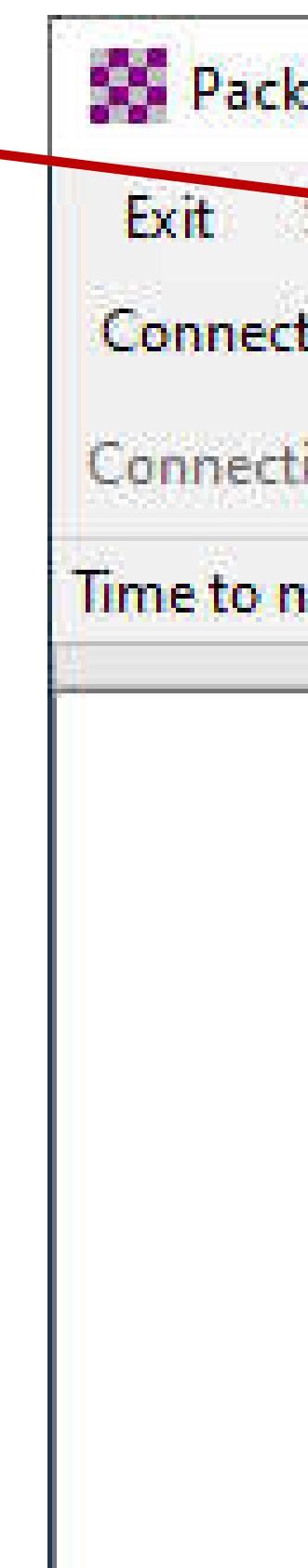

| ket Winlink Ses | sion                |             |               |            | 3 <u>33</u> 3 |
|-----------------|---------------------|-------------|---------------|------------|---------------|
| Settings CF     | annel Selection     | 1200 Baud   | Start Stop    |            |               |
| tion type: Dir  | rect •              |             | Via           |            |               |
| tion script:    |                     |             | • Edit script | Add script | Remove s      |
| next Autoconn   | ect = 59:34, Call w | hen message | s to send     |            |               |

|      |   | × |
|------|---|---|
| crim |   |   |
| crip | 5 |   |
|      |   |   |
|      |   |   |
|      |   |   |
|      |   | ~ |

#### Select Gateway

Select closest Gateway

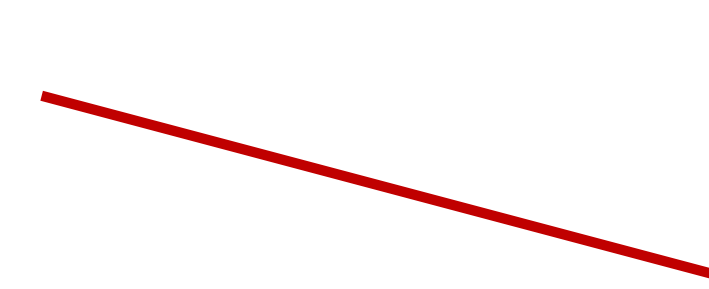

| Select Chan                                               | annel Selector<br>nel Update T | able Via Inter | net Update T   | able Via Radio | o Exit           |                    |  |  |  |
|-----------------------------------------------------------|--------------------------------|----------------|----------------|----------------|------------------|--------------------|--|--|--|
| Stations found within 300 kilometers of your grid square. |                                |                |                |                |                  |                    |  |  |  |
| Callsign                                                  | Frequency<br>(MHz)             | Baud           | Grid<br>Square | Group          | Distance<br>(km) | Bearing<br>(Degree |  |  |  |
| N5WBB-10                                                  | 145.010                        | 1200           | DM78HD         | PUBLIC         | 000              | 000                |  |  |  |
| WE0FUN-10                                                 | 145.010                        | 1200           | DM/8JK         | PUBLIC         | 035              | 025                |  |  |  |
| WOEER-10                                                  | 144.935                        | 1200           | DM78QH         | PUBLIC         | 068              | 075                |  |  |  |
| KOTER-10                                                  | 144.930                        | 1200           | DM780U         | PUBLIC         | 093              | 033                |  |  |  |
| KE0GB-10                                                  | 145.050                        | 1200           | DM78OW         | PUBLIC         | 102              | 030                |  |  |  |
| WA0DE-10                                                  | 144.990                        | 1200           | DM79MM         | PUBLIC         | 156              | 013                |  |  |  |
| AG7U-10                                                   | 441.050                        | 9600           | DM790M         | PUBLIC         | 161              | 018                |  |  |  |
| WOARP-10                                                  | 441.075                        | 9600           | DM79QL         | PUBLIC         | 161              | 023                |  |  |  |
| WOARP-10                                                  | 145.030                        | 1200           | DM79QL         | PUBLIC         | 161              | 023                |  |  |  |
| WOARP-10                                                  | 145.050                        | 1200           | DM79QL         | PUBLIC         | 161              | 023                |  |  |  |
| KONTS-10                                                  | 145.050                        | 1200           | DM79GR         | PUBLIC         | 176              | 358                |  |  |  |
| KONTS-10                                                  | 441.075                        | 9600           | DM79GR         | PUBLIC         | 176              | 358                |  |  |  |
| KOARK-10                                                  | 145.090                        | 1200           | DN70KA         | PUBLIC         | 209              | 006                |  |  |  |
| NVON-10                                                   | 145.090                        | 1200           | DN70LE         | PUBLIC         | 229              | 007                |  |  |  |
| KF00IC-10                                                 | 145.070                        | 1200           | DM67BG         | PUBLIC         | 240              | 247                |  |  |  |
| N0FH-10                                                   | 145.070                        | 1200           | DN70FI         | PUBLIC         | 245              | 357                |  |  |  |
| WOLRA-10                                                  | 145.070                        | 1200           | DN70KJ         | PUBLIC         | 251              | 005                |  |  |  |

#### Set your Radio Frequency

Set your Radio Frequency to the Gateway's Frequency

| Exit Settings       | Channel Selection | on 1200 Baud     | 14 15 Tak    |                  |                |            |    |
|---------------------|-------------------|------------------|--------------|------------------|----------------|------------|----|
| Salat Ka            |                   |                  | Start Sto    | p                |                |            |    |
| Connection type:    | Direct 🔹          | N5WBB-10         | Via          |                  |                |            |    |
| Connection script:  |                   | 3                | • Edit scrip | t Add script     | Remove scrip   | pt         |    |
| et the packet radio | frequency to 145  | .010 MHz Time to | next Autocon | nect = 53:25, Ca | ll when messag | jes to sei | nd |
|                     | 244 0000          |                  |              |                  |                |            |    |
|                     |                   |                  |              |                  |                |            |    |
|                     |                   |                  |              |                  |                |            |    |
|                     |                   |                  |              |                  |                |            |    |
|                     |                   |                  |              |                  |                |            |    |
|                     |                   |                  |              |                  |                |            |    |
|                     |                   |                  |              |                  |                |            |    |
|                     |                   |                  |              |                  |                |            |    |

#### Send E-mail

#### Click "Start"

| Packet Winlink       | Session                  |                 |               |                | <u>1950</u> 8                |            | ×  |
|----------------------|--------------------------|-----------------|---------------|----------------|------------------------------|------------|----|
| Exit Settings        | <b>Channel Selection</b> | 1200 Baud       | tart Stop     |                |                              |            |    |
| Connection type:     | Direct -                 | N5WBB-10        | Via           |                |                              |            |    |
| Connection script:   |                          |                 | Edit script   | Add script     | Remove scri                  | pt         |    |
| Set the packet radio | frequency to 145.01      | 0 MHz Time to n | ext Autoconne | ct = 53:25, Ca | l <mark>l when messag</mark> | jes to sei | nd |
|                      |                          |                 |               |                |                              |            | ~  |
|                      |                          |                 |               |                |                              |            |    |
|                      |                          |                 |               |                |                              |            |    |
|                      |                          |                 |               |                |                              |            |    |
|                      |                          |                 |               |                |                              |            |    |
|                      |                          |                 |               |                |                              |            |    |
|                      |                          |                 |               |                |                              |            |    |
|                      |                          |                 |               |                |                              |            | ~  |

#### Winlink Client Sends Message

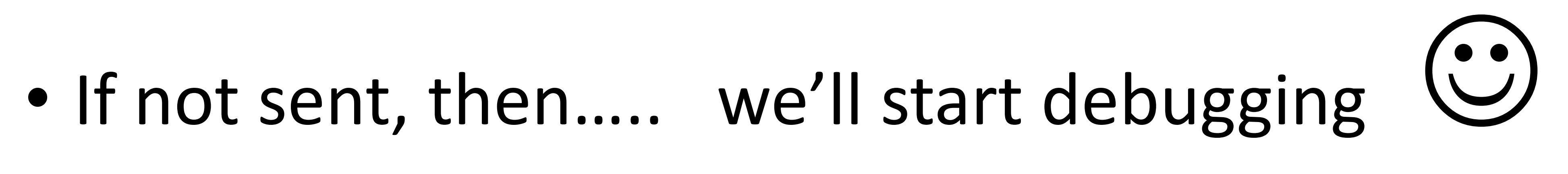

# BACKUP SLIDES backup
## VARA FM (optional)

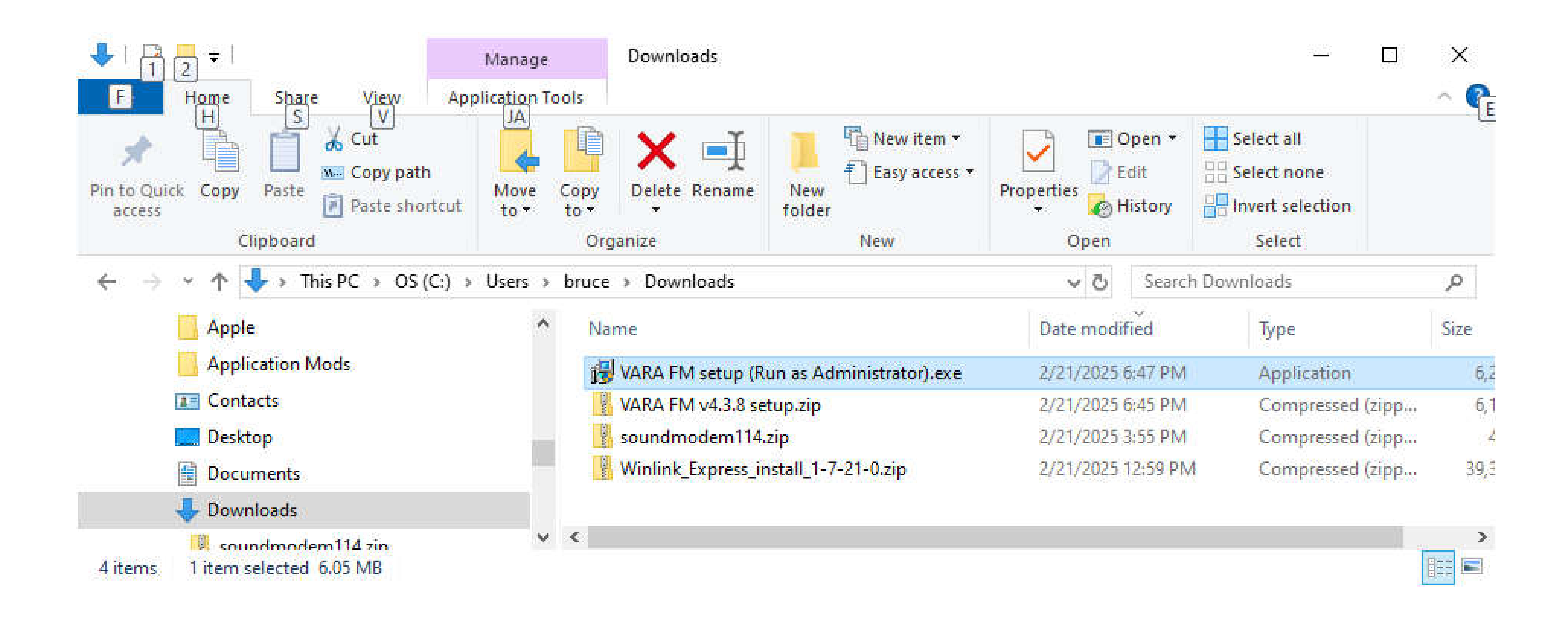

## Go to webpage → <u>https://downloads.winlink.org/VARA%20Products/</u> Download the file VARA%20FM%20v4.3.8%20setup.zip Extract and run the installation VARA%20FM%20setup%20 (Run%20as%20Administrator).exe similar to method used to install RMS winlink

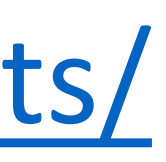